# AVS-ACI 1.2(x) リリースを使用した GoTo (L3) モードの ASAv

## 内容

```
概要
前提条件
要件
<u>使用するコンポーネント</u>
設定
<u>ネットワーク図</u>
設定
確認
トラブルシュート
関連情報
```

## 概要

このドキュメントでは、ACI 1.2を使用してクライアントとサーバ間の通信を確立するために、 L4-L7サービスグラフとして、Routed/GOTOモードの適応型セキュリティ仮想アプライアンス (ASAv)シングルファイアウォールを導入する方法について説明しますx)リリース

## 前提条件

## 要件

次の項目に関する知識があることが推奨されます。

 アクセスポリシーが設定され、インターフェイスがアップおよびインサービス
 EPG、ブリッジドメイン(BD)および仮想ルーティングおよび転送(VRF)はすでに設定されて います

## 使用するコンポーネント

このドキュメントの情報は、次のソフトウェアとハードウェアのバージョンに基づいています。

ハードウェアおよびソフトウェア:

- UCS C220 2.0(6d)
- ESXi/vCenter:5.5
- ASAv:asa-device-pkg-1.2.4.8
- AVS 5.2.1.SV3.1.10
- APIC 1.2(1i)
- リーフ/スパイン 11.2(1i)
  デバイスパッケージ\*.zipはすでにダウンロードされています

機能

- AVS
- ASAv
- EPG、BD、VRF
- Access Control List (ACL; アクセス コントロール リスト)
- •L4-L7サービスグラフ
- vCenter

このドキュメントの情報は、特定のラボ環境にあるデバイスに基づいて作成されました。このド キュメントで使用するすべてのデバイスは、初期(デフォルト)設定の状態から起動しています 。対象のネットワークが実稼働中である場合には、どのようなコマンドについても、その潜在的 な影響について確実に理解しておく必要があります。

## 設定

## ネットワーク図

この図に示すように、

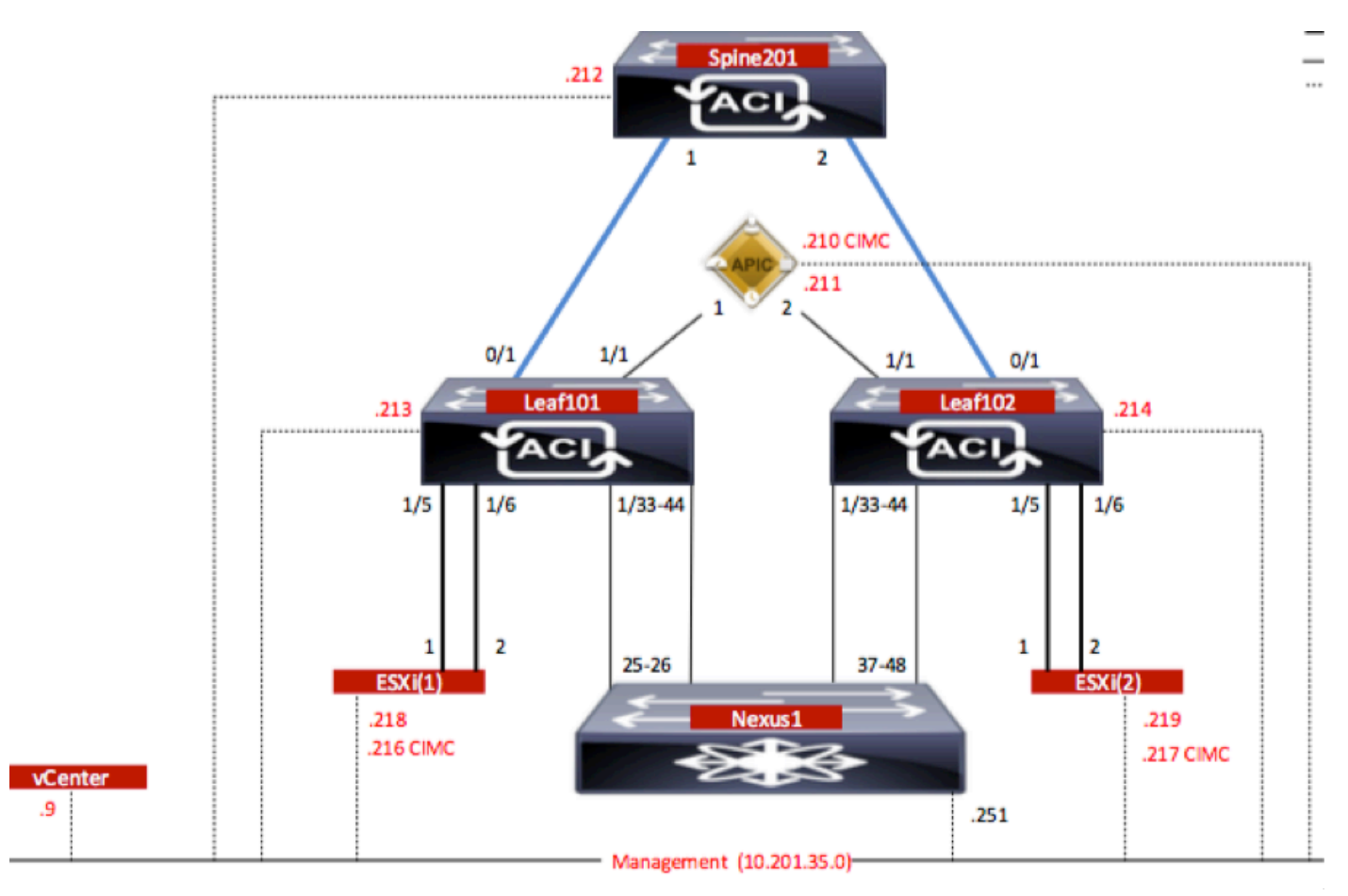

## 設定

AVS Initial Setup creates a VMware vCenter Domain (VMM統合)2

注:

1つのドメインに複数のデータセンターおよび分散仮想スイッチ(DVS)エントリを作成できます。ただし、各データセンターに割り当てることができるCisco AVSは1つだけです。

- Cisco AVSを使用したサービスグラフの導入は、Cisco ACIリリース1.2(1i)とCisco AVSリリ ース5.2(1)SV3(1.10)からサポートされています。 サービスグラフ全体の設定は、Cisco Application Policy Infrastructure Controller(Cisco APIC)で行います。
- Cisco AVSを使用したサービス仮想マシン(VM)の展開は、Virtual Local Area Networks(VLAN)カプセル化モードを使用するVirtual Machine Manager(VMM)ドメインでのみ サポートされます。ただし、コンピューティングVM(プロバイダーおよびコンシューマ VM)は、Virtual Extensible LAN(VXLAN)またはVLANカプセル化を使用するVMMドメインに 属することができます。
- また、ローカルスイッチングを使用する場合は、マルチキャストアドレスとプールは必要ありません。ローカルスイッチングが選択されていない場合は、マルチキャストプールを設定する必要があり、AVSファブリック全体のマルチキャストアドレスはマルチキャストプールに含まれません。AVSから発信されるすべてのトラフィックは、VLANまたはVXLANカプセル化されます。
- 図に示すように、[VM Networking] > [VMWare] > [Create vCenter Domain]に移動します。

| Specify vCenter domain users and controllers         Virtual Switch Name:       AVS         Virtual Switch:       VMware vSphere Distributed Switch       Clsco AVS         Switching Preference:       No Local Switching       Local Switching         Encapsulation:       Image: VLAN         Image: VLAN       Image: VLAN         Associated Attachable Entity Profile       AEP-AVS       Image: VLAN         VLAN Pool:       VlanPool-AVS(dynamic)       Image: VLAN         Security Domains:       X       +         VCenter Credentials:       X       +         VCenter Credentials:       root       X       +         VCenter Credentials:       root       X       +         VCenter Credentials:       root       X       +                                                                                                    | Create vCenter Domain                 |                     |                  |             |                  | i |
|----------------------------------------------------------------------------------------------------|---------------------------------------|---------------------|------------------|-------------|------------------|---|
| Virtual Switch Name: AVS<br>Virtual Switch Name: AVS<br>Switching Preference: No Local Switching Local Switching<br>Encapsulation:  VLAN<br>VXLAN<br>Associated Attachable Entity Profile: AEP-AVS  VLAN<br>Security Domains:  × +<br>Name Description<br>VCenter Credentials:  × +<br>Profile Name Username Description<br>VCenterCredentials root<br>VCenterCredentials root<br>VCenterCredentials VCenter 10.201.35.9 VCenter Disabled                                                                                                    | Specify vCenter domain users and co   | ontrollers          |                  |             |                  |   |
| Virtual Switch VMware vSphere Distributed Switch Cisco AVS   Switching Preference: No Local Switching Local Switching   Encapsulatio: VLAN   WLAN VLAN   Associated Attachable Entity Profile: AEP-AVS   VLAN Pool: VlanPool-AVS(dynamic)   Security Domains: × +   Name Description     vCenter Credentials: root     vCenter Credentials root     vCenter: × +                                                                                                    | Virtual Switch Name:                  | AVS                 |                  |             |                  |   |
| Virtual Switch:       VMware vSphere Distributed Switch ing       Cisco AVS         Switching Preference:       No Local Switching       Local Switching         Encapsulation: <ul> <li>VLAN</li> <li>VXLAN</li> </ul> Associated Attachable Entity Profile:              AEP-AVS <ul> <li>VLAN Pool:</li> <li>VLAN Pool:</li> <li>VLAN Pool:</li> <li>VLAN Pool:</li> <li>VLAN Pool:</li> <li>VCenter Credentials:</li> <li>vCenter Credentials:</li> <li>root</li> </ul> VCenter <ul> <li>VCenter:</li> <li>vCenter:</li> <li>vCenter:</li> <li>VCenter:</li> <li>VCenter:</li> <li>vCenter:</li> <li>vCenter:</li> <li>vCenter:</li> <li>vCenter:</li> <li>VCenter:</li> <li>VCent</li></ul>                                                                                                    |                                       |                     | -                |             |                  |   |
| Switching Preference: No Local Switching Local Switching   Encapsulation: VLAN   VXLAN VXLAN   Associated Attachable Entity Profile: AEP-AVS   VLAN Pool: VlanPool-AVS(dynamic)   Security Domains: * +   Name Description   vCenter Credentials   vCenter Credentials root   vCenter   vCenterCredentials root     vCenterCredentials root     vCenterCredentials root                                                                                                    | Virtual Switch:                       | VMware vSphere Dis  | stributed Switch | Cisco AVS   |                  |   |
| Encapsulation: VLAN<br>VXLAN<br>Associated Attachable Entity Profile:<br>VLAN Pool:<br>VLAN Pool:<br>VLAN Pool:<br>Security Domains:<br>VCenter Credentials:<br>VCenter Credentials:<br>VCenter Credentials:<br>VCenter Credentials:<br>VCenterCredentials:<br>VCenterCredential:<br>VCenterCredential:<br>VCenterCredentia!<br>VCenterCredenti       | Switching Preference:                 | No Local Switching  | Local Switching  |             |                  |   |
| VXLAN   Associated Attachable Entity Profile:   AEP-AVS   VLAN Pool:   VLAN Pool:   VLAN Pool:   VanPool-AVS(dynamic)   Security Domains:   x   vCenter Credentials:   vCenter Credentials:   root     vCenter Credentials:   vCenter Credentials:   vCenter Credentials:   root     vCenter:   vCenter:   vC                                                                                                    | Encapsulation:                        | VLAN                |                  |             |                  |   |
| Associated Attachable Entity Profile<br>VLAN Pool:<br>VLAN Pool:<br>Security Domains:<br>VCenter Credentials:<br>VCenter Credentials:<br>VCenterCredentials<br>VCenterCredentials<br>VCenterCredentialS<br>VCenterCredentialS<br>VCenterCredentiA<br>VCenterCredentiA<br>VCENT |                                       | O VXLAN             |                  |             |                  |   |
| VLAN Pool:       VlanPool-AVS(dynamic)       Image: Constraint of the second of the second of                                                                                                    | Associated Attachable Entity Profile: | AEP-AVS             | •                | Ø           |                  |   |
| Security Domains:       × +         Name       Description         vCenter Credentials:       × +         Profile Name       Username       Description         vCenterCredentials       root       × +         Name       IP       Type         Stats Collection       vCenter       10.201.35.9         vCenter       Disabled       V                                                                                                    | VLAN Pool:                            | VlanPool-AVS(dynami | c) 🗸             | Ð           |                  |   |
| Name       Description         vCenter Credentials:       X       +         Profile Name       Username       Description         vCenterCredentials       root       -         vCenterCredentials       root       -         vCenterCredentials       root       -         vCenter       IP       Type       Stats Collection         vCenterController       10.201.35.9       vCenter       Disabled                                                                                                    | Security Domains:                     |                     |                  | - × +       |                  |   |
| vCenter Credentials:       ×       +         Profile Name       Username       Description         vCenterCredentials       root       ×         vCenter:       ×       +         Name       IP       Type       Stats Collection         vCenterController       10.201.35.9       vCenter       Disabled                                                                                                    |                                       | Name                | Description      |             |                  |   |
| vCenter Credentials:       Profile Name       Username       Description       +         vCenterCredentials       root       -       -       +         vCenterCredentials       root       -       -       +         vCenter       -       -       +       +         Name       IP       Type       Stats Collection       -         vCenterController       10.201.35.9       vCenter       Disabled       -                                                                                                    |                                       |                     |                  |             |                  |   |
| vCenter Credentials:       ×       +         Profile Name       Username       Description       ·         vCenterCredentials       root       ·       ·         vCenterCredentials       root       ·       ·         vCenter       ·       ·       ·       ·         vCenter       IP       Type       Stats Collection       ·         vCenterController       10.201.35.9       vCenter       Disabled       ·                                                                                                    |                                       |                     |                  |             |                  |   |
| vCenter Credentials:       ×       +         Profile Name       Username       Description       -         vCenterCredentials       root       -       -         vCenter       -       -       -         vCenter       -       -       +         Name       IP       Type       Stats Collection         vCenterController       10.201.35.9       vCenter       Disabled                                                                                                    |                                       |                     |                  |             |                  |   |
| Profile Name       Username       Description         vCenterCredentials       root       *         vCenter:       *       *         Name       IP       Type       Stats Collection         vCenterController       10.201.35.9       vCenter       Disabled                                                                                                    | vCenter Credentials:                  |                     |                  |             | ×                | + |
| vCenterCredentials       root         vCenter:       ×         Name       IP         Type       Stats Collection         vCenterController       10.201.35.9       vCenter                                                                                                    |                                       | Profile Name        | Username         | Description |                  |   |
| vCenter:×+NameIPTypeStats CollectionvCenterController10.201.35.9vCenterDisabled                                                                                                    |                                       | vCenterCredentials  | root             |             |                  |   |
| vCenter: × +<br>Name IP Type Stats Collection<br>vCenterController 10.201.35.9 vCenter Disabled                                                                                                    |                                       |                     |                  |             |                  |   |
| vCenter:×+NameIPTypeStats CollectionvCenterController10.201.35.9vCenterDisabled                                                                                                    |                                       |                     |                  |             |                  |   |
| NameIPTypeStats CollectionvCenterController10.201.35.9vCenterDisabled                                                                                                    | vCenter:                              |                     |                  |             | ×                | + |
| vCenterController 10.201.35.9 vCenter Disabled                                                                                                    |                                       | Name                | IP               | Туре        | Stats Collection |   |
|                                                                                                    |                                       | vCenterController   | 10.201.35.9      | vCenter     | Disabled         |   |

ポートチャネルまたはVPC(仮想ポートチャネル)を使用している場合は、vSwitchポリシーを設 定してMacピニングを使用することを推奨します。 この後、図に示すように、APICはAVSスイッチ設定をvCenterにプッシュする必要があります。

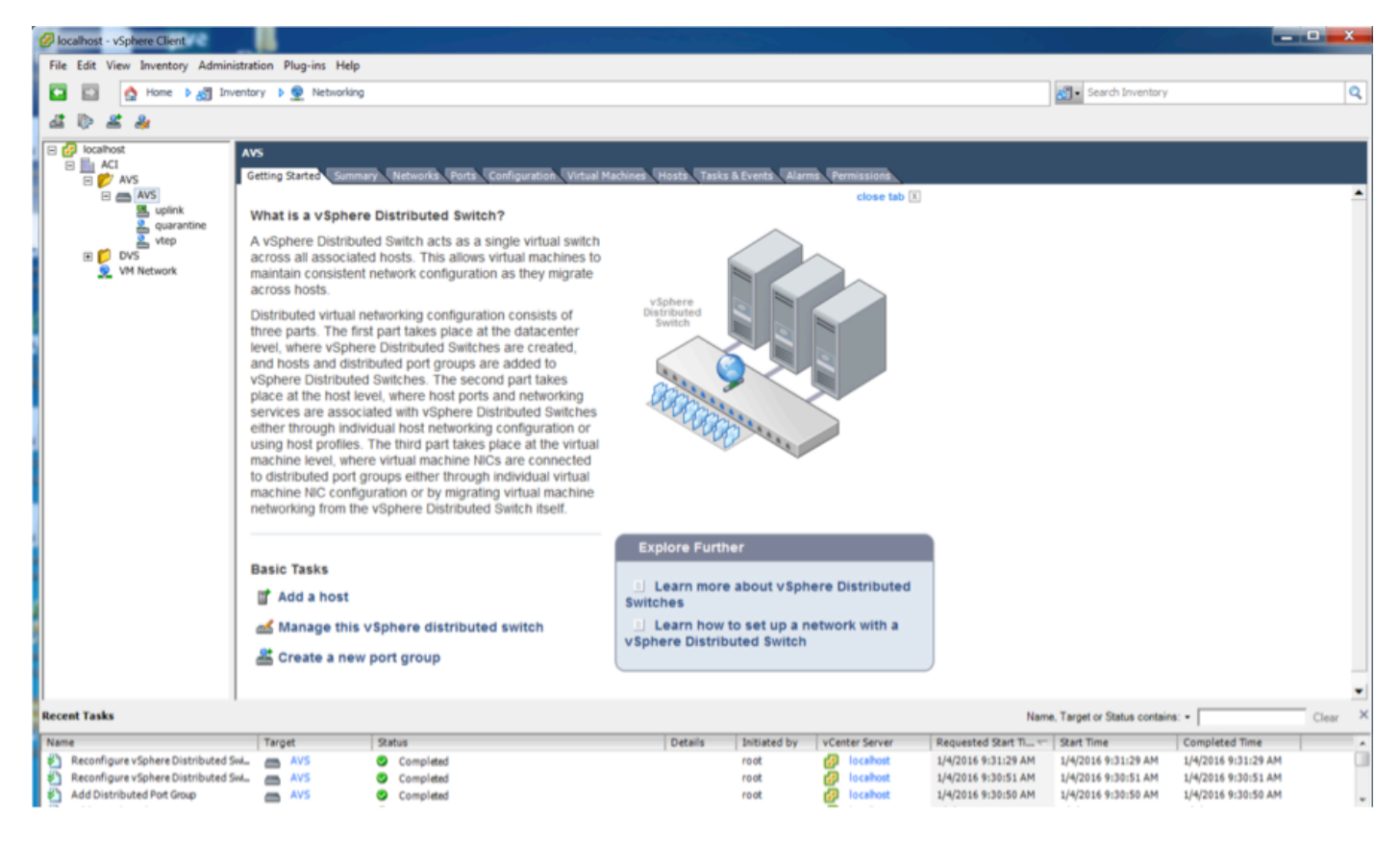

APICでは、VXLANトンネルエンドポイント(VTEP)アドレスがAVSのVTEPポートグループに割り 当てられていることがわかります。このアドレスは、使用されている接続モード(VLANまたは VXLAN)に関係なく割り当てられます

| Inventory 🔄 🖸                                                          | Portgroup - vtep                |               |              |               |                                        |                               |
|------------------------------------------------------------------------|---------------------------------|---------------|--------------|---------------|----------------------------------------|-------------------------------|
| Quick Start     Microsoft                                              | a state of the second           |               |              |               |                                        | Conoral Faults Histor         |
| DeenStack     Mware                                                    | ⊙±                              |               |              |               |                                        |                               |
| AVS     Controllers                                                    | Properties<br>Name:             | viep          |              |               |                                        |                               |
| VCenterController     Hypervisors                                      | Management Network<br>Adapters: | Server Name   | Name         | State         | MAC                                    | IP Address                    |
| <ul> <li>&gt; □ 10.201.35.218</li> <li>&gt; □ 10.201.35.219</li> </ul> |                                 | 10.201.35.219 | vmk1<br>vmk1 | Up<br>Up      | 00:50:56:68:CA:25<br>00:50:56:61:07:CC | 10.0.16.95                    |
| DVS - AVS     Portgroups                                               |                                 |               |              |               |                                        |                               |
| WE Pod6-ALUMBRERIAVS-AEP-VMM-a      Will quarantine      Will uplink   |                                 |               |              |               |                                        |                               |
| Viep     OVS                                                           |                                 |               |              |               |                                        |                               |
|                                                                        |                                 | (   Page 1 01 |              | Objects Per P | nge: 15 👻                              | Displaying Objects 1 - 2 Of 2 |

vCenterへのCisco AVSソフトウェアのインストール

・このリンクを使用してCCOからvSphere Installation Bundle(VIB)をダウンロードします

**注**:この場合、ESX 5.5を使用しています。表1に、ESXi 6.0、5.5、5.1、および5.0の互換 性マトリクスを示します

表1:ESXi 6.0、5.5、5.1、および5.0のホストソフトウェアバージョンの互換性

|   | and i familie repriete core | The use country combered as an                 |                                                                                  |                      |                                   |
|---|-----------------------------|------------------------------------------------|----------------------------------------------------------------------------------|----------------------|-----------------------------------|
|   | VMware<br>1                 | V18<br>2                                       | VEM Bundle<br>2                                                                  | Windows VC Installer | Linux vCenter Server<br>Appliance |
|   | ESXI 6.0                    | cross_cisco-vem- v250-5.2.1.3.1.10.0-6.0.1.v/b | VEM600-201512250119-8C- nelease zip (Offine)<br>VEM600-201512250119-8C (Online)  | 6.0                  | 6.0                               |
| < | ESX 5.5                     | cross_cisco-vem- v280-5.2.1.3.1.10.0-3.2.1.vib | VEM550-201512250113-BG- release zip (Offine)<br>VEM550-201512250113-BG (Online)  | 5.5                  | 5.5                               |
|   | ESXI 5.1                    | cross_cisco-vem- v250-5.2.1.3.1.10.0-3.1.1.vib | VEM510-201512250107-8G- release.zip (Offine)<br>VEM510-201512250107-8G (Online)  | 5.1                  | 5.1                               |
|   | ESXI 5.0                    | cross_cisco-vem- v250-5.2.1.3.1.10.0-3.0.1.vib | VEM500-201512250101-8G- release.zip (Offline)<br>VEM500-201512250101-8G (Online) | 5.0                  | 5.0                               |

# ZIPファイル内には3つのVIBファイルがあり、ESXiホストバージョンごとに1つずつ、図に示すようにESX 5.5に適した1つを選択します。

|   | CiscoAVS_1.10-5.2                             | .1.SV3.1.10           |                       |        |           |
|---|-----------------------------------------------|-----------------------|-----------------------|--------|-----------|
|   |                                               |                       | Q Searc               | ch     |           |
| 1 | Name                                          | Date Modified         | Date Created          | Size   | Kind      |
|   | License_Copyright_Document.pdf                | Dec 9, 2015, 12:10 AM | Dec 9, 2015, 12:10 AM | 1 MB   | PDF Doc   |
|   | README.txt                                    | Dec 9, 2015, 12:10 AM | Dec 9, 2015, 12:10 AM | 2 KB   | text      |
|   | cross_cisco-vem-v250-5.2.1.3.1.10.0-3.1.1.vib | Dec 9, 2015, 12:10 AM | Dec 9, 2015, 12:10 AM | 8.9 MB | Unix E    |
|   | cross_cisco-vem-v250-5.2.1.3.1.10.0-3.2.1.vib | Dec 9, 2015, 12:10 AM | Dec 9, 2015, 12:10 AM | 9 MB   | Unix E    |
|   | cross_cisco-vem-v250-5.2.1.3.1.10.0-6.0.1.vib | Dec 9, 2015, 12:10 AM | Dec 9, 2015, 12:10 AM | 9 MB   | Unix E    |
|   | VEM510-201512250107-BG-release.zip            | Dec 9, 2015, 12:10 AM | Dec 9, 2015, 12:10 AM | 8.5 MB | ZIP archi |
|   | VEM550-201512250113-BG-release.zip            | Dec 9, 2015, 12:10 AM | Dec 9, 2015, 12:10 AM | 8.6 MB | ZIP archi |
|   | VEM600-201512250119-BG-release.zip            | Dec 9, 2015, 12:10 AM | Dec 9, 2015, 12:10 AM | 8.6 MB | ZIP archi |
|   |                                               |                       |                       |        |           |

• VIBファイルをESX Datastoreにコピーします。これは、CLIを使用するか、vCenterから直接 実行できます

**注**: VIBファイルがホスト上に存在する場合は、**esxcli** software vib removeコマンドを使用 して削除します。

esxcliソフトウェアvib remove -n cross\_cisco-vem-v197-5.2.1.3.1.5.0-3.2.1.vib

またはデータストアを直接参照します。

・ESXiホストで次のコマンドを使用して、AVSソフトウェアをインストールします。

esxcli software vib install -v /vmfs/volumes/datastore1/cross\_cisco-vem-v250-5.2.1.3.1.10.0-3.2.1.vib —maintenance-mode —no-sig-check

| ~ # esxcli softw<br>Installation Res<br>Message: Open<br>Reboot Requir<br>VIBs Installe<br>VIBs Removed:<br>VIBs Skipped:<br>~ # vem status | are vib inst<br>ult<br>ation finish<br>ed: false<br>d: Cisco_boo<br>Cisco_bootb | all -v /vmfs<br>ed successfu<br>tbank_cisco-<br>ank_cisco-ve | /volumes/datastore<br>lly.<br>vem-v250-esx_5.2.1<br>m-v197-esx_5.2.1.3 | 1/cross_<br>.3.1.10.<br>.1.5.0-3 | cisco-vem-v250-5.2.1.3.1.10.0-3.2.1.vibmaintenance-modeno-sig-check<br>0-3.2.1<br>3.2.1 |  |
|----------------------------------------------------------------------------------------------------|---------------------------------------------------------------------------------|--------------------------------------------------------------|------------------------------------------------------------------------|----------------------------------|-----------------------------------------------------------------------------------------|--|
| VEM modules are                                                                                                    | loaded                                                                          |                                                              |                                                                        |                                  |                                                                                         |  |
| Switch Name<br>vSwitchØ<br>DVS Name<br>DVS                                                                                                  | Num Ports<br>5632<br>Num Ports<br>5632                                          | Used Ports<br>8<br>Used Ports<br>10                          | Configured Ports<br>128<br>Configured Ports<br>512                     | MTU<br>1500<br>MTU<br>9000       | Uplinks<br>vmnic0<br>Uplinks<br>vmnic5,vmnic4                                           |  |
| VEM Agent (vemdp                                                                                                    | a) is runnin                                                                    | g                                                            |                                                                        |                                  |                                                                                         |  |
| ~ #                                                                                                    |                                                                                 |                                                              |                                                                        |                                  |                                                                                         |  |

• Virtual Ethernet モジュール(VEM)が起動したら、AVSにホストを追加できます。 図に示すように、[Add Host to vSphere Distributed Switch]ダイアログボックスで、リーフスイッ チに接続されている仮想NICポートを選択します(この例では、vmnic6のみを移動します)。

#### Add Host to vSphere Distributed Switch

#### Select Hosts and Physical Adapters

Select hosts and physical adapters to add to this vSphere distributed switch.

| Select Host and Physical Adapters |                          |                  | Settings     | View Incompatible Host |
|-----------------------------------|--------------------------|------------------|--------------|------------------------|
| Network Connectivity              | Host/Physical adapters   | In use by switch | Settings     | Uplink port group      |
| Virtual Machine Networking        | Image: 10.201.35.218     |                  | View Details |                        |
| Ready to Complete                 | Select physical adapters |                  |              |                        |
|                                   | vmnic0                   | vSwitch0         | View Details | uplink                 |
|                                   | vmnic1                   |                  | View Details | uplink                 |
|                                   | vmnic10                  |                  | View Details | uplink                 |
|                                   | vmnic11                  |                  | View Details | uplink                 |
|                                   | vmnic2                   |                  | View Details | uplink                 |
|                                   | vmnic3                   |                  | View Details | uplink                 |
|                                   | vmnic4                   | DVS              | View Details | uplink                 |
|                                   | vmnic5                   | DVS              | View Details | uplink                 |
|                                   | Vmnic6                   | **               | View Details | uplink                 |
|                                   | vmnic7                   |                  | View Details | uplink                 |
|                                   | vmnic8                   |                  | View Details | uplink                 |
|                                   | vmnic9                   |                  | View Details | uplink                 |
|                                   |                          |                  |              |                        |
| Help                              | 1                        |                  | < Back       | iext > Cancel          |

- [Next] をクリックします。
- •[ネットワーク接続]ダイアログボックスで、[次へ]をクリックします
- [仮想マシンネットワーキング]ダイアログボックスで、[次へ]をクリックします
- [完了準備]ダイアログボックスで、[完了]をクリックします

**注**:複数のESXiホストを使用する場合は、すべてのホストでAVS/VEMを実行して、標準ス イッチからDVSまたはAVSに管理できるようにする必要があります。

これでAVSの統合が完了し、L4-L7 ASAvの導入を続行する準備が整いました。

#### ASAvの初期設定

Cisco ASAvデバイスパッケージをダウンロードし、APICにインポートします。
 図に示すように、[L4-L7 Services] > [Packages] > [Import Device Package]に移動します。

| Fabric                                            | VM Networking                                                                    | L4-L7 Services                                                                 | Admin                                                                      | Operations                                                                                              |                                                                          |
|---------------------------------------------------|----------------------------------------------------------------------------------|--------------------------------------------------------------------------------|----------------------------------------------------------------------------|----------------------------------------------------------------------------------------------------|--------------------------------------------------------------------------|
|                                                   |                                                                                  | Inventory   Packages                                                           |                                                                            |                                                                                                    |                                                                          |
| Quick Sta                                         | rt                                                                               |                                                                                |                                                                            |                                                                                                    |                                                                          |
| HELP                                              |                                                                                  |                                                                                |                                                                            |                                                                                                    |                                                                          |
| The <b>Packag</b><br>balancer, cor<br>and network | es menu allows you to ir<br>ntext switch, SSL termin<br>connectivity information | nport L4-L7 device pac<br>ation device, or intrusio<br>for each function. A ne | kages, which are used<br>n prevention system (I<br>twork service device is | t to define, configure, and monit<br>IPS). Device packages contain o<br>s deployed in the network by ad | or a network service<br>descriptions of the fu<br>ding it to a service g |
| You can use                                       | the Import a Device Pa                                                           | ckage wizard to import                                                         | a device package for                                                       | a function that you want to man                                                                         | age with APIC. We                                                        |
| coniguning a                                      | In In                                                                            | nport Device Pa                                                                | ackage                                                                     | i                                                                                                    | ×                                                                        |
| Quick<br>Import a                                 | Start<br>Device Package                                                          | File Name:                                                                     |                                                                            | BROWSE                                                                                                  | Device Types                                                             |
|                                                   |                                                                                  |                                                                                |                                                                            |                                                                                                    |                                                                          |
|                                                   |                                                                                  |                                                                                |                                                                            |                                                                                                    |                                                                          |

| • すべてが正常に動作している            | 。<br>場合、図に示すように、 | 、インポートされたデバイスパッケー | ジ |
|----------------------------|------------------|-------------------|---|
| が[L4-L7 Service Device Typ | es]フォルダを展開してい    | いることがわかります。       |   |

SUBMIT

CLOSE

i

L4-L7 Service Device Type - CISCO-ASA-1.2

|                                      |                          |   |  | General | Operational | Faults | History |
|--------------------------------------|--------------------------|---|--|---------|-------------|--------|---------|
| ⊙₹                                   |                          |   |  |         |             | ACT    | TIONS + |
| Properties                           |                          |   |  |         |             |        |         |
| Vendor:                              | CISCO IIIIIII            |   |  |         |             |        |         |
| Model:                               | ASA                      |   |  |         |             |        |         |
| Capabilities:                        | GoThrough,GoTo           |   |  |         |             |        |         |
| Major Version:                       | 1.2                      |   |  |         |             |        |         |
| Minor Version:                       | 4.8                      |   |  |         |             |        |         |
| Minimum Required Controller Version: | 1.1                      |   |  |         |             |        |         |
| Logging Level.                       | DEBUG                    | - |  |         |             |        |         |
| Package Name:                        | device_script.py         |   |  |         |             |        |         |
| Supported Protocols:                 |                          |   |  |         |             |        |         |
| monace capels.                       | <ul> <li>Name</li> </ul> |   |  |         |             |        | _       |
|                                      | cluster_ctrl_lk          |   |  |         |             |        |         |
|                                      | external                 |   |  |         |             |        |         |
|                                      | failover_lan             |   |  |         |             |        |         |
|                                      | failover_link            |   |  |         |             |        |         |
|                                      | internal                 |   |  |         |             |        |         |
|                                      | mgmt                     |   |  |         |             |        |         |
|                                      | utility                  |   |  |         |             |        |         |
|                                      |                          |   |  |         |             |        |         |

続行する前に、実際のL4-L7統合を実行する前に、インストールのいくつかの側面を決定する必要 があります。

「管理ネットワークには、インバンド管理とアウトオブバンド(OOB)の2種類があり、これらは ASAv、ロードバランサなどの基本的なアプリケーションセントリックインフラストラクチャ (ACI)に含まれないデバイスの管理に使用できます。

この場合、ASAvのOOBは標準vSwitchを使用して展開されます。ベアメタルASAまたはその他の サービスアプライアンスやサーバの場合は、図に示すように、OOB管理ポートをOOBスイッチま たはネットワークに接続します。

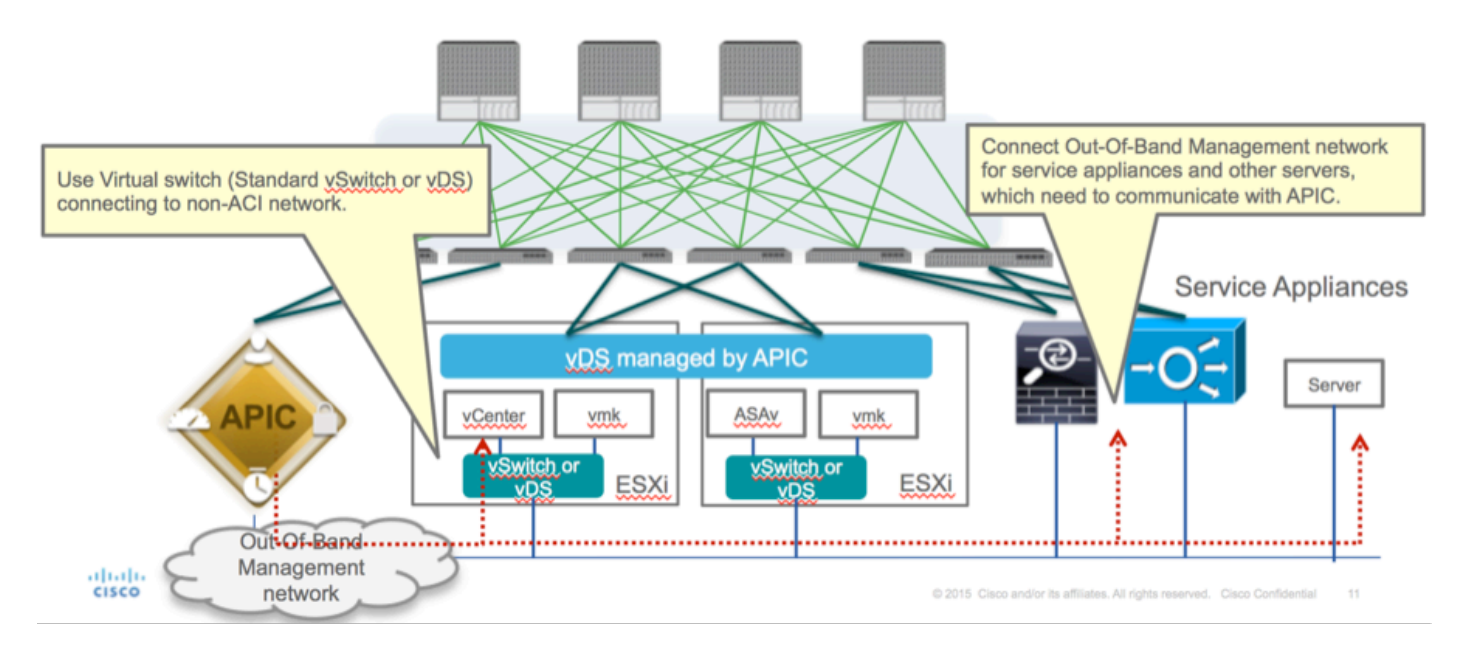

ASAv OOB管理ポート管理接続は、ESXiアップリンクポートを使用してOOB経由でAPICと通信 する必要があります。vNICインターフェイスをマッピングする場合、Network adapter1は常に ASAvのManagement0/0インターフェイスとに一致し、残の残はNetwork adapter2から開始しま す。

表2に、ネットワークアダプタIDとASAvインターフェイスIDの対応を示します。

#### 表 2

| Network Adapter ID | ASAv Interface ID  |
|--------------------|--------------------|
| Network Adapter 1  | Management0/0      |
| Network Adapter 2  | GigabitEthernet0/0 |
| Network Adapter 3  | GigabitEthernet0/1 |
| Network Adapter 4  | GigabitEthernet0/2 |
| Network Adapter 5  | GigabitEthernet0/3 |
| Network Adapter 6  | GigabitEthernet0/4 |
| Network Adapter 7  | GigabitEthernet0/5 |
| Network Adapter 8  | GigabitEthernet0/6 |
| Network Adapter 9  | GigabitEthernet0/7 |
| Network Adapter 10 | GigabitEthernet0/8 |

- [File] > [Deploy OVF (Open Virtualization Format) Template]のウィザードを使用して、ASAv VMを展開します
- スタンドアロンESX ServerまたはvCenterにasav-viを使用する場合はasav-esxiを選択します
  - 。この場合、vCenterが使用されます。

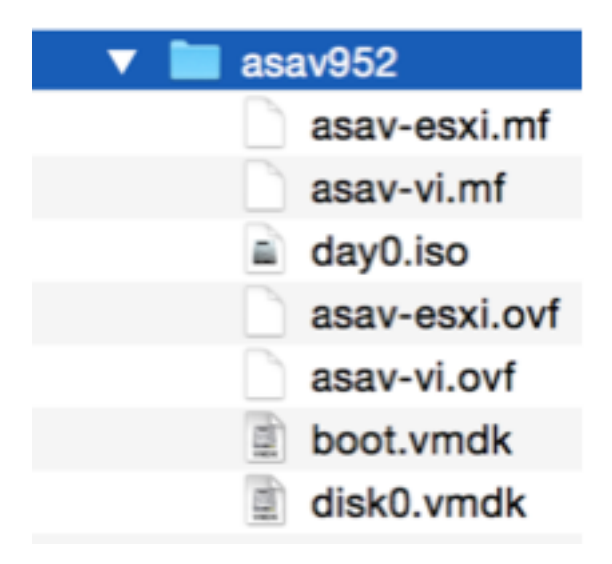

 インストールウィザードに進み、利用規約に同意します。ウィザードの途中で、ホスト名、 管理、IPアドレス、ファイアウォールモード、ASAvに関するその他の特定の情報など、いく つかのオプションを決定できます。ASAvにはOOB管理を使用することを忘れないでくださ い。この場合は、VMネットワーク(標準スイッチ)を使用している間はインターフェイス Management0/0を維持する必要があり、インターフェイスGigabitEthernet0-8がデフォルトの ネットワークポートです。

| Source<br>Select the source location.                                                              |                                                                                                    |
|----------------------------------------------------------------------------------------------------|----------------------------------------------------------------------------------------------------|
| Source<br>OVF Template Details<br>Name and Location<br>Storage<br>Disk Format<br>Ready to Complete | Deploy from a file or URL<br>2:1/Documents/GSP/ACTI/IMAGE/asav/952/asav-vi.ovf      rowse<br>Enter a URL to download and install the OVF package from the Internet, or<br>social hard drive, a<br>network share, or a CD/DVD drive. |
| Нер                                                                                                | < Back Next > Cancel                                                                                                    |

| ource<br>VF Template Details<br>nd User License Agreement | Map the networks used in this OVF to | emplate to networks in your inventory      |   |
|-----------------------------------------------------------|--------------------------------------|--------------------------------------------|---|
| ame and Location                                          | Source Networks                      | DestinationNetworks                        |   |
| eployment Configuration                                   | Management0-0                        | VM Network                                 |   |
| lor age                                                   | GigabitEthernet0-0                   | VM Network                                 |   |
| etwork Happing                                            | GigabitEthernet0-1                   | VM Network                                 | 1 |
| roperties                                                 | GigabitEthernet0-2                   | VM Network                                 |   |
| eady to Complete                                          | GigabitEthernet0-3                   | Pod6-ALUMBRERJAVS-AEP-VMM-alumbrerJAVS     |   |
|                                                           | GigabitEthernet0-4                   | Pod6-ALUMERER [InternalAEP-VMM-alumbrer  E |   |
|                                                           | GigabitEthernet0-5                   | VM Network                                 |   |
|                                                           | GinabitPthemet0-6                    | VM Network                                 | ٠ |
|                                                           | Description:                         |                                            |   |
|                                                           | General Purpose Network Interface    |                                            | ^ |
|                                                           | 1                                    |                                            | Ŧ |
|                                                           | menning: mangate source methodika a  |                                            |   |

#### Properties

Customize the software solution for this deployment.

| Sizes       Off Tendata Details         Control Meet License Accessences       Type of deployment.         Sizes       Type of deployment.         Sizes       Sectores         Control Meet Conflocation       Select the type of ASA' host to install. When an HA type deployment is selected, the additional HA         Properties       Standatione         Ready to Complete       Mostname         Mostname       Mostname         Mostname       Mostname                                                                                                    |                            |                                                                                                    |        |
|----------------------------------------------------------------------------------------------------|----------------------------|----------------------------------------------------------------------------------------------------|--------|
| Oxf: Tenckate Details         Modules: Location         Management Configuration         Statistic         Statistic         Concomment Configuration         Statistic         Concomment Configuration         Statistic         Ready to Complete         Hostname         Hostname         <                                                                                                    | Source                     |                                                                                                    |        |
| Item Litter Location       Deployment Type         Status       Type of deployment         Status       Sector         Status       Sector         Sector       Sector         Management       Mathematic Sector         Management       Interface Settings         Management       Interface Settings         Management       Interface Settings         Management       Interface Settings         Management       Interface Settings         Management       Interface Settings         Management       Interface Settings         Management       Interface Settings         Management       Interface Settings                                                                                                    | OVF Template Details       |                                                                                                    | *      |
| Name:       Type of deployment         Status       Select the type of ASAv host to instal. When an HA type deployment is selected, the additional HA Properties below should also be filed in.         Status       Standaione         Properties       Ready to Complete         Hostname       Hostname         Hostname       Hostname (bits, or a hyphen).         Adave::-AVS       Firewall Properties         Firewall Properties       Firewall Properties         Note:       Name(bits)         Management Interface Settings       Hanagement Interface Settings         Hanagement Interface DHCP mode       Choose whether to use CHOP for Management interface configuration.         10       .01       .05       .01         Hanagement Interface DHCP mode       Choose whether to use CHOP for Management interface configuration.       .01         10       .01       .05       .01       .01         Hanagement IP-4 Address.       For HA-type deployments, this property specifies the Management PP-4 Address of the Active HA host.       .00       .01       .01       .01       .01         Heip        Ketz the HA deces.       For HA-type deployments, this property specifies the Management PP-4 Address of the Active HA host.       .00       .01       .01       .01       .01       .01       .01                                                                                                    | End User License Agreement | Deployment Type                                                                                                    |        |
| Descurators       Type of displayment         Statual       Statual         Oak Format       Second         Properties       Statual         Ready to Complete       Imagement for this system. A hostname must start and end with a letter or dgit and have as interior characters only letters, dgits, or a hyphen.         Addata       Addata         Imagement Interface Settings         Management Interface Settings         Management IP Address         Choose whether to use DHOP for Management interface configuration.         10 , 201 , 35 , 223         Heip         Metagement IP Subnet Hask                                                                                                    | Name and Location          |                                                                                                    |        |
| Select the type of ASAv has to install. When an HA type deployment is selected, the additional HA Properties Biow should also be filed in. Standards Properties Ready to Complete Hostname Hostname Hostn | Deployment Configuration   | Type of deployment                                                                                                    |        |
| Disk format       Properties below should also be filed n.         Standalone       Image: Image: Imag                                                                            | Storage                    | Select the type of ASAv host to install. When an HA type deployment is selected, the additional HA                                                                                                    |        |
| Metadolice         Standalone         Properties         Ready to Complete         Hostname         Hostname filter         Hostname filter         Hostname filter         Adaracters only letters, digits, or a hyphen.         Adaracters only letters, digits, or a hyphen.         Adaracters only letters, digits, or a hyphen.         Adaracters only letters, digits, or a hyphen.         Adaracters only letters, digits, or a hyphen.         Adaracters only letters, digits, or a hyphen.         Adaracters only letters, digits, or a hyphen.         Adaracters only letters, digits, or a hyphen.         Management Interface Settings         Hanagement Interface OHCP mode         Choose whether to use DHCP for Management interface configuration.         Imagement IP-4 Address.         Enter the Management IP-4 Address. For HA-type deployments, this property specifies the Management IP-4 Address of the Active HA host.         Inter the Management IP-4 Address.         Hanagement IP-4 Address.         Hanagement IP-4 Address.         Hanagement IP-4 Address.         Management IP-4 Address.         Management IP-4 Eddress.         Management IP-4 Eddress.         Management IP-4 Eddress.         Management IP-4 Eddress.         <                                                                                                    | Disk Format                | Properties below should also be filled in.                                                                                                    | 1      |
| Properties         Ready to Complete         Hostname         Hostname         Hostname for this system. A hostname must start and end with a letter or digit and have as interior characters only letters, digits, or a hyphen.         ASAv-en-AVS         Firewall Properties         Firewall Mode         Select the Firewall Mode         Foulted         Management Interface Settings         Management Interface Settings         Management Interface Settings         Management Interface DHCP mode         Choose whether to use DHCP for Management interface configuration.         Imagement IP-4 address         Enter the Management IP-4 address of the Active HA host.         10       .201         Heagement IP Subset Hask                                                                                                    | Network Mapping            | Standalone •                                                                                                    |        |
| Ready to Complete       Hostname         Hostname       Hostname         Hostname       Hostname         Hostname       Hostname must start and end with a letter or digit and have as interior characters only letters, digits, or a hyphen.         ASAvrer-Avis       Firewall Properties         Firewall Properties       Firewall Mode         Foruted       Imagement Interface Settings         Hanagement Interface Settings       Hanagement Interface DHCP mode         Choose whether to use DHCP for Management interface configuration.       Imagement IP Address         Enter the Management IP-4 Address of the Active HA host.       10 . 201 . 35 . 223         Hanagement IP Subnet Hask       Imagement IP Subnet Hask                                                                                                    | Properties                 |                                                                                                    |        |
| Hostname         Host name for this system. A hostname must start and end with a letter or digit and have as interior duracters only letters, digits, or a hyphen.         ASAv-m-AVS         Firewall Properties         Firewall Mode         Select the Firewall Mode         routed         Management Interface Settings         Hanagement Interface DHCP mode         Choose whether to use DHCP for Management interface configuration.         Hanagement IP-V4 Address         Enter the Management EV-4 Address. For HA-type deployments, this property specifies the Management EV-4 Address for the Active HA host.         10       .201         10       .201         Hanagement IP Subnet Hask                                                                                                    | Ready to Complete          | Hostname                                                                                                    |        |
| Hostname         Hostname for this system. A hostname must start and end with a letter or digit and have as interior divaracters only letters, digits, or a hyphen.         ASAv-m-AVS         Firewall Properties         Firewall Mode         Select the Firewall Mode         routed         Management Interface Settings         Hanagement Interface DHCP mode         Choose whether to use DHCP for Management interface configuration.         Hanagement IP-v4 Address.         Enter the Management IP-v4 Address. For HA-type deployments, this property specifies the Management IP-v4 address of the Active HA host.         10       .201         10       .201         Hanagement IP-Subnet Hask                                                                                                    |                            |                                                                                                    |        |
| Host name for this system. A hostname must start and end with a letter or digit and have as interior characters only letters, digits, or a hyphen.         ASAv-w-AVS         Firewall Properties         Firewall Mode         Select the Prevail Mode         routed         Management Interface Settings         Hanagement Interface DHCP mode         Choose whether to use DHCP for Management interface configuration.         Hanagement IP Address         Enter the Management SV-4 Address. For HA-type deployments, this property specifies the Management IP-4 Address of the Active HA host.         10       .01         .01       .021         Help          Help                                                                                                    |                            | Hostname                                                                                                    |        |
| ASAr-w-AVS         Firewall Properties         Firewall Mode         Select the Firewall Mode         routed         Management Interface Settings         Management Interface OHCP mode         Choose whether to use DHOP for Management interface configuration.         Hanagement IP Address         Enter the Management IP Address.         Enter the Management IP-v4 Address. For HA-type deployments, this property specifies the Management IP-v4 Address of the Active HA host.         10       .201         Management IP Subnet Mask         Memory         Address         Management IP Subnet Mask                                                                                                    |                            | Host name for this system. A hostname must start and end with a letter or digit and have as interior<br>characters only letters, digits, or a hyphen.                                                                                                    |        |
| Firewall Properties         Firewall Mode         Select the Prewall Mode         routed         management Interface Settings         Hanagement Interface Settings         Hanagement Interface DHCP mode         Choose whether to use DHCP for Management interface configuration.         Hanagement IP-4 Address         Enter the Management IP-4 Address. For HA-type deployments, this property specifies the Management IP-4 Address of the Active HA host.         10       .201         Hanagement IP Subnet Hask                                                                                                    |                            | ASAv-w-AVS                                                                                                    |        |
| Help       < Back                                                                                                    |                            |                                                                                                    |        |
| Help       < Back                                                                                                    |                            | Firewall Properties                                                                                                    |        |
| Select the Firewall Mode         routed         Management Interface Settings         Hanagement Interface DHCP mode         Choose whether to use DHCP for Management interface configuration.         Imagement IP Address         Enter the Management IP-v4 Address. For HA-type deployments, this property specifies the Management IP-v4 Address of the Active HA host.         ID       .01         Hanagement IP Subnet Hask         Imagement IP Subnet Hask         Imagement IP Subnet Hask         Imagement IP Subnet Hask                                                                                                    |                            | Firewall Mode                                                                                                    |        |
| Management Interface Settings         Management Interface DHCP mode         Choose whether to use DHCP for Management interface configuration.         Imagement IP Address         Enter the Management IPv4 Address. For HA-type deployments, this property specifies the Management IPv4 address of the Active HA host.         Imagement IP Subnet Hask         Help                                                                                                    |                            | Select the Firewall Mode                                                                                                    |        |
| Imagement Interface Settings         Hanagement Interface DHCP mode         Choose whether to use DHCP for Management interface configuration.         Imagement IP Address         Enter the Management IP-v4 Address. For HA-type deployments, this property specifies the Management IP-v4 address of the Active HA host.         10       .201         Hanagement IP Subnet Hask         Ket       Cancel                                                                                                    |                            |                                                                                                    |        |
| Hanagement Interface Settings         Hanagement Interface DHCP mode         Choose whether to use DHCP for Management interface configuration.         Imagement IP Address         Enter the Management IP v4 Address. For HA-type deployments, this property specifies the Management IP v4 address of the Active HA host.         Imagement IP Subnet Hask         Help            Ket >                                                                                                    |                            | routed                                                                                                    |        |
| Hanagement Interface DHCP mode         Choose whether to use DHCP for Management interface configuration.         Hanagement IP Address         Enter the Management IPv4 Address. For HA-type deployments, this property specifies the Management IPv4 address of the Active HA host.         10       . 201       . 35       . 223         Hanagement IP Subnet Hask                                                                                                    |                            | Management Interface Settings                                                                                                    |        |
| Help <back< td="">       Next &gt;       Cancel</back<>                                                                                                    |                            | Management Interface DHCP mode                                                                                                    |        |
| Hanagement IP Address         Enter the Management IP v4 Address. For HA-type deployments, this property specifies the Management IP v4 address of the Active HA host.         10       .201       .35       .223         Hanagement IP Subnet Hask       •              Heip         Cancel                                                                                                    |                            | Change whether to use PMCD for Management interface conferenties                                                                                                    |        |
| Hanagement IP Address         Enter the Management IPv4 Address. For HA-type deployments, this property specifies the Management IPv4 address of the Active HA host.         10       .201       .35       .223         Hanagement IP Subnet Hask                                                                                                    |                            | Choose whether to use CHCP for Management interface configuration.                                                                                                    |        |
| Enter the Management IPv4 Address. For HA-type deployments, this property specifies the         Management IPv4 address of the Active HA host.         10       .201       .35       .223         Hanagement IP Subnet Hask                                                                                                    |                            | Hanagement IP Address                                                                                                    |        |
| Hanagement IPv4 address of the Active HA host.       10 , 201 , 35 , 223       Hanagement IP Subnet Hask       Help       < Back                                                                                                    |                            | Enter the Management IPv4 Address. For HA-type deployments, this property specifies the                                                                                                    |        |
| 10         201         35         223           Hanagement IP Subnet Hask         *                                                                                                    |                            | Management IPv4 address of the Active HA host.                                                                                                    |        |
| Hanagement IP Subnet Hask       Heip <back< td="">     Next &gt;     Cancel</back<>                                                                                                    |                            | 10 . 201 . 35 . 223                                                                                                    |        |
| Help<br>Kext > Cancel                                                                                                    |                            | Management IP Subnet Mask                                                                                                    | -      |
| Help <back next=""> Cancel</back>                                                                                                    |                            | I an and the second second sec |        |
| Help < Back Next > Cancel                                                                                                    |                            |                                                                                                    |        |
|                                                                                                    | Help                       | < Back Next >                                                                                                    | Cancel |
|                                                                                                    |                            |                                                                                                    |        |

| VF Template                                     |                                                               |
|-------------------------------------------------|---------------------------------------------------------------|
| o Complete<br>hese the options you want to use? |                                                               |
|                                                 |                                                               |
|                                                 |                                                               |
| When you cick Finish, the de                    | coment task will be started.                                  |
| Livence Accement Darlowment actions:            | and lines or mean rule and and and                            |
| Location Gra and sky                            | 1168                                                          |
| Configuration Name:                             | 400 000                                                       |
| Folder                                          | 40                                                            |
| Deployment Configuration                        | 1 Chee (ASAv10)                                               |
| Mast/Cluster                                    | 10003(404410)                                                 |
| Prosiçõester:                                   | datastand                                                     |
| mplete Disk scauldinger                         | Thick Provision I are Torond                                  |
| Natural Manajar                                 | "Massagements A" to "UN Naturals"                             |
| Network Mapping:                                | "ClashitBharash.d"to "UM Naturd"                              |
| Network Mapping                                 | Clashit Bharrath, 17to 3/04 Natural                           |
| Network Mapping:                                | GlashitBharash 7 to 304 Natural                               |
| Network Mapping                                 | Clash PErkersets 7"to "Do de al LIMESTE ALE VAM al minimular  |
| Network Manajary                                | "Clashittherest d"to "bade to INBOED latere 140, 1000 alumber |
| Network Mapping:                                | "ClashitBharash. E"to "Pool-ALUMOREX Jacemerator" annora-     |
| Network Mapping:                                | Gigeorethemeto-5 to VPI Network                               |
| Network Mapping                                 | Gigabitthemeto-6 to VM Network                                |
| Network Mapping:                                | GigabitEtherneto-7 to VM Network                              |
| Network Mapping:                                | Gigabitthemeto-8" to "VM Network"                             |
| IP Allocation:                                  | Fixed, JPv4                                                   |
| Property:                                       | HARole = Standalone                                           |
| Property:                                       | Hostname = ASAv-w-AV5                                         |
| Property:                                       | PWMode = routed                                               |
| Property:                                       | DHCP = Faise                                                  |
| Propertys                                       | ManagementIPv4 = 10.201.35.223                                |
| Propertys                                       | ManagementIPv4Subnet = 255.255.255.0                          |
| Property:                                       | ManagementStandby3Pv4 = 0.0.0.0                               |
| Property:                                       | RouteDefault = Default Route +                                |
| E annual data                                   |                                                               |
| Power on after deployment                       | 4                                                             |
|                                                 |                                                               |
|                                                 |                                                               |
|                                                 |                                                               |
|                                                 | < Back Finish Cancel                                          |
|                                                 |                                                               |

## •[Finish]をクリックし、ASAvの導入が完了するまで待ちます

| Deployment Completed Successfully | X     |
|-----------------------------------|-------|
| Deploying ASAv-in-AVS             |       |
| Completed Successfully            |       |
|                                   | Close |

• ASAv VMの電源をオンにし、コンソールからログインして初期設定を確認します。

interface Management0/0 Management-only nameif management security-level 0 ip address 10.201.35.223 255.255.255.0 ftp mode passive pager lines 23 ntu management 1500 no failover icmp unreachable rate-limit 1 burst-size 1 no asdm history enable arp timeout 14400 no arp permit-nonconnected oute management 0.0.0.0 0.0.0.0 10.201.35.1 1 timeout xlate 3:00:00 timeout pat-xlate 0:00:30 timeout conn 1:00:00 half-closed 0:10:00 udp 0:02:00 sctp 0:02:00 icmp 0:00:02 timeout sunrpc 0:10:00 h323 0:05:00 h225 1:00:00 mgcp 0:05:00 mgcp-pat 0:05:00 timeout sip 0:30:00 sip\_media 0:02:00 sip-invite 0:03:00 sip-disconnect 0:02:00 timeout sip-provisional-media 0:02:00 uauth 0:05:00 absolute timeout tcp-proxy-reassembly 0:01:00 timeout floating-conn 0:00:00 -- More --->\_

 図に示すように、一部の管理設定はすでにASAvファイアウォールにプッシュされています。 adminユーザ名とパスワードを設定します。このユーザ名とパスワードは、ASAにログイン して設定するためにAPICによって使用されます。ASAはOOBネットワークに接続でき、 APICに到達できる必要があります。

username admin password <device\_password> encrypted privilege 15

ASAv-w-AVS(config)# username admin password C1sc0123 privilege 15 ASAv-w-AVS(config)# wr mem Building configuration... Cryptochecksum: d491b980 86fa522f 6f937baf b5bfb318 7977 bytes copied in 0.250 secs [OK] ASAv-w-AVS(config)# ping 10.201.35.211 Type escape sequence to abort. Sending 5, 100-byte ICMP Echos to 10.201.35.211, timeout is 2 seconds: !!!!! Success rate is 100 percent (5/5), round-trip min/avg/max = 1/2/10 ms ASAv-w-AVS(config)# \_

さらに、グローバルコンフィギュレーションモードでhttp serverを有効にします。

http server enable

http 0.0.0.0 0.0.0.0 management

#### APICでのASAv統合のためのL4-L7:

ACI GUIにログインし、サービスグラフを展開するテナントをクリックします。ナビゲーションペインの下部にある[L4-L7 services]を展開し、[L4-L7 Devices]を右クリックし、[Create L4-L7 devices]をクリックしてウィザードを開きます

•この実装では、次の設定が適用されます。

- マネージモード

- ファイアウォールサービス
- 仮想デバイス
- 単一ノードでAVSドメインに接続

-ASAvモデル

- ルーテッドモード(GoTo)

– 管理アドレス(Mgmt0/0インターフェイスに割り当てられた以前のアドレスと一致する必要 があります)

 APICとしてHTTPSを使用するデフォルトでは、最もセキュアなプロトコルを使用して ASAvと通信します

| reate L4-L7 Devices                        | 5                                   |                        |                            |                   |                               |           | i        |
|--------------------------------------------|-------------------------------------|------------------------|----------------------------|-------------------|-------------------------------|-----------|----------|
| TEP 1 > General                            |                                     |                        |                            |                   | 1. General 2. Device          | e Configu | uratior  |
| Please select device                       | package and enter connectivity info | ormation.              |                            |                   |                               |           |          |
| General                                    |                                     | Device 1               |                            |                   |                               |           |          |
| Managed:                                   |                                     | Management IP Address: | 10.201.35.3                |                   | Management Port: https        |           |          |
| Name:                                      | ASAv-AVS-Routed                     | VM:                    | vCenterController/AS       | Av-in-AVS -       |                               |           | _        |
| Service Type:                              | Firewall                            | Device Interfaces:     | Voenter controller/AS      |                   |                               | × -       | +        |
| Device Type:                               | PHYSICAL VIRTUAL                    | Device interfaces.     | Norma                      | 1800              | Bath (Oals Fee Basta Bassian) | ~         | <u> </u> |
| VMM Domain:                                | SV/S                                |                        | Name<br>GigabitEthernet0/0 | Network adapter 2 | Node-102/MAC Pinning          |           |          |
| Mode:                                      |                                     |                        | GigabitEthernet0/1         | Network adapter 3 | Node-102/MAC_Pinning          |           |          |
| Device Deckerer                            |                                     |                        |                            |                   |                               |           | _        |
| Device Package:                            | CISCO-ASA-1.2                       |                        |                            |                   |                               |           |          |
| Model:                                     | ASAv                                |                        |                            |                   |                               |           |          |
| Function Type:                             | GoThrough GoTo                      | Cluster                |                            |                   |                               |           |          |
|                                            |                                     | Management IP Address: | 10.201.35.3                |                   | Management Port: https        |           | •        |
|                                            |                                     | Cluster Interfaces:    |                            |                   |                               | ×         | +        |
|                                            |                                     |                        | Туре                       | Name              | Concrete Interfaces           |           | _        |
|                                            |                                     |                        | provider                   | ServerInt         | Device1/GigabitEthernet0/0    |           |          |
| Connectivity                               |                                     |                        | consumer                   | ClientInt         | Device1/GinabitEthemet0/1     |           |          |
| APIC to Device<br>Management Connectivity: | Out-Of-Band                         |                        | Constitution               | Chornin           | borne regulation of the       |           |          |
|                                            | In-Band                             |                        |                            |                   |                               |           |          |
| Credentials                                |                                     |                        |                            |                   |                               |           |          |
| Username:                                  | admin                               |                        |                            |                   |                               |           |          |
| Password                                   |                                     |                        |                            |                   |                               |           |          |
| Confirm Password                           |                                     |                        |                            |                   |                               |           |          |
| Commin Password:                           |                                     |                        |                            |                   |                               |           |          |

導入を成功させるには、デバイスインターフェイスとクラスタインターフェイスを正しく定義することが重要です

最初の部分では、前のセクションで示した表2を使用して、ネットワークアダプタIDと使用する ASAvインターフェイスIDを正しく一致させます。パスは、ファイアウォールインターフェイスの 出入りを可能にする物理ポート、ポートチャネル、またはVPCを指します。この場合、ASAは ESXホスト内に配置され、両方のインターフェイスの入出力が同じです。物理アプライアンスで は、ファイアウォール(FW)の内部と外部は異なる物理ポートになります。

2つ目の部分では、クラスタインターフェイスを常に例外なく定義する必要があります(クラスタ HAを使用していない場合でも)。これは、オブジェクトモデルがmlf**イ**ンターフェイス(デバイ スパッケージのメタインターフェイス)、Llfインターフェース(外部、内部、内部など)と Clf(具体的なインタフェース)。L4-L7の具体的なデバイスは、デバイスクラスタ設定で設定す る必要があり、この抽象化は論理デバイスと呼ばれます。論理デバイスは、コンクリートデバイ ス上の具体的なインタフェースにマッピングされた論理インタフェースを有する。

この例では、次の関連付けが使用されます。

- Gi0/0 = vmnic2 = ServerInt/provider/server > EPG1
- Gi0/1 = vmnic3 = ClientInt/consumer/client > EPG2

#### L4-L7 Devices - ASAv-AVS-Routed

|                                                                                                    |            |                                                                    |                                                                                |                        | Policy                          | Parameters                               | Faults        | History            |
|----------------------------------------------------------------------------------------------------|------------|--------------------------------------------------------------------|--------------------------------------------------------------------------------|------------------------|---------------------------------|------------------------------------------|---------------|--------------------|
|                                                                                                    |            |                                                                    |                                                                                |                        |                                 |                                          | ACT           | IONS -             |
| General<br>Managed:<br>Name: ASAv-AVS-Routed<br>Device Package: CISCO-ASA-1.2<br>Service Type: Firewall |            | Device 1<br>Management IP Address:<br>vCenter Name:<br>Interfaces: | 10.201.35.223<br>vCenterController                                             | Manageme<br>VN         | ent Port: 443<br>I Name: ASAv-I | n-AV5                                    | ÷,            | < +                |
| Context Aware: Single Function Type: OoThrough CoTo Cluster Mode: Single Node                           | <u>•</u> @ | <                                                                  | <ul> <li>Name</li> <li>GigabitEthemet0/1</li> <li>GigabitEthemet0/2</li> </ul> | Network ada            | pter 3<br>pter 4                | Path (Only F<br>Node-102/W<br>Node-102/W | or Route Peer | ing)<br>Nod        |
| Credentials Username: admin Password:                                                                   |            | Cluster<br>Management IP Address:<br>Cluster Interfaces:           | 10.201.35.223<br>Type                                                          | Manageme               | Concrete Inte                   | rfaces                                   | •             | < <b>+</b>         |
| Configuration State<br>Configuration Issues:<br>Devices State: stable                                   |            | <                                                                  | consumer                                                                       | ClientInt<br>ServerInt | ASAv-AVS-F<br>ASAv-AVS-F        | Nouted_Device_1                          | (GigabitEthe  | met0/2]<br>met0/1] |

i

**注**:フェールオーバー/HAの導入では、GigabitEthernet 0/8がフェールオーバーインターフェイスとして事前設定されています。

デバイスの状態が安定しており、機能プロファイルとサービスグラフテンプレートを導入する準備が整っている必要があります

#### サービスグラフ寺

まず、ASAvの機能プロファイルを作成します。その前に、図に示すように、機能プロファイルグ ループを作成し、そのフォルダの下にL4-L7サービス機能プロファイルを作成する必要があります 。

| Create L4-L7 Services                                                                                               | s Function Profile                         | Group                 |                     | i X                                                     |                |         |        |      |
|----------------------------------------------------------------------------------------------------|--------------------------------------------|-----------------------|---------------------|---------------------------------------------------------|----------------|---------|--------|------|
| Specify the information                                                                                             | n about the Function                       | on Profile Group      |                     |                                                         |                |         |        |      |
| Name:<br>Description:                                                                                               | FunProfGroup                               |                       |                     |                                                         |                |         |        |      |
|                                                                                                    |                                            |                       |                     |                                                         |                |         |        |      |
|                                                                                                    |                                            | [                     | SUBMIT              | CANCEL                                                  |                |         |        |      |
| Tenant Pod6-ALUMDRER                                                                                                | L4-L7 Services F                           | unction Profile Group | - FunProGroup       | 0                                                       | -              | General | auta I | i    |
| Application Profiles                                                                                                | ⊙I€                                        |                       |                     |                                                         |                |         | ACTIC  | NS - |
| Aetworking     L4-L7 Service Parameters     Security Policies                                                       | Properties<br>Name:                        | FunProGroup           |                     |                                                         |                |         |        |      |
| Trouteshoot Policies     Monitoring Policies     L4-L7 Services                                                     | Description:<br>Service Function Profiles: | - Name                | Associated Function | Descript                                                | ion            |         | ×      | +    |
|                                                                                                    | nices Function Photie                      |                       |                     | No items have been fou<br>Select Actions to create a ne | nd.<br>w item. |         |        |      |
| Devices Selection     Severas     Deployed Graph In     Deployed Devices     Inband Management Configuration for L4 | HL7 devio                                  |                       |                     |                                                         |                |         |        |      |

・ドロップダウンメニューから[WebPolicyForRoutedMode Profile]を選択し、ファイアウォールのインターフェイスの設定に進みます。以降の手順はオプションであり、後で実装または変更できます。これらの手順は、サービスグラフの再利用可能またはカスタム化の方法に応じて、導入のいくつかの段階で実行できます。

この演習では、ルーテッドファイアウォール(GoToモード)では、各インターフェイスに一意の IPアドレスが必要です。標準のASA設定には、インターフェイスのセキュリティレベルもありま す(外部インターフェイスのセキュリティは低く、内部インターフェイスのセキュリティは高く なります)。必要に応じて、インターフェイスの名前を変更することもできます。この例では、 デフォルトを使用します。

[Interface Specific Configuration]を展開し、IPアドレスx.x.x.x/y.y.y.yまたはx.x.x.x/yyの次の形式でServerIntのIPアドレスとセキュリティレベルを追加します。ClientIntインターフェイスのプロセスを繰り返します。

**Create Function Profile** 

| Name:                             | FunProf-ASA                                        |                                                             |                                                          |
|-----------------------------------|----------------------------------------------------|-------------------------------------------------------------|----------------------------------------------------------|
| Description:                      | optional                                           |                                                             |                                                          |
|                                   | _                                                  |                                                             |                                                          |
| Copy Existing Profile Parameters: |                                                    |                                                             |                                                          |
| Prome:                            | CISCO-ASA-1.2/WebPolicyForRoutedMode               | <u> </u>                                                    |                                                          |
| eatures and Parameters            | In order to pute apply powerful to the perspector  | n of eviation areas instance when wears modify function     | reflee the name of the folder must be ended with Defeu   |
|                                   | in order to auto apply new values to the parameter | rs or existing graph instance when users mooily function pl | ronies, the name of top tolder must be ended with -Defau |
| Features:                         | Basic Parameters All Parameters                    |                                                             |                                                          |
|                                   | Folder/Param                                       | Name Value Mandator                                         | ry Locked Shared                                         |
| Interfaces                        | E 🖌 😅 Device Config                                | Device                                                      |                                                          |
| AccessLists                       | Bridge Group Interface                             |                                                             |                                                          |
| NAT                               | 🖪 😑 🔺 🖼 Interface Related Configuration            | n externalif                                                | false false                                              |
| TrafficSelectionObjects           | Access Group                                       | ExtAccessGroup                                              | false                                                    |
| All                               | IPv6 Enforce EUI-64                                |                                                             |                                                          |
|                                   | E 🖌 🔁 Interface Specific Configur.                 | externallfCfg                                               | false                                                    |
|                                   | IPv4 Address Configura                             | h                                                           |                                                          |
|                                   | IPv4 Address                                       | ipv4_address 192.168.10.1/24                                |                                                          |
|                                   | IPv4 Standby Addres                                | 55                                                          |                                                          |
|                                   | 📰 🔲 🗼 🖵 IPv6 Address Configura                     | UPDATE RESET CANCEL                                         |                                                          |
|                                   | IPv6 Link Local Address                            | hu                                                          |                                                          |
|                                   |                                                    |                                                             |                                                          |

SUBMIT CANCEL

注:デフォルトのアクセスリスト設定を変更し、独自の基本テンプレートを作成することも できます。デフォルトでは、RoutedModeテンプレートにはHTTPおよびHTTPSのルールが 含まれます。この演習では、許可された外部アクセスリストにSSHとICMPが追加されます 。

| Create Function Profile             |                |              |                        |                        |                     |                               |                       |                               |    |
|-------------------------------------|----------------|--------------|------------------------|------------------------|---------------------|-------------------------------|-----------------------|-------------------------------|----|
| Name: Fun                           | Prof-ASA       |              |                        |                        |                     |                               |                       |                               |    |
| Description: option                 | onal           |              |                        |                        |                     |                               |                       |                               |    |
|                                     |                |              |                        |                        |                     |                               |                       |                               |    |
| Copy Existing Profile Parameters: 🗹 |                |              |                        |                        |                     |                               |                       |                               |    |
| Profile: CIS                        | CO-ASA-1.2/Web | bPolicyForRo | utedMode               | <u> </u>               |                     |                               |                       |                               |    |
| - Features and Parameters           |                |              |                        |                        |                     |                               |                       |                               |    |
|                                     | In order to au | to apply new | values to the paramete | rs of existing graph i | instance when users | modify function profiles, the | he name of top folder | r must be ended with -Default | t. |
| Features:                           | Basic Param    | neters A     | II Parameters          |                        |                     |                               |                       |                               |    |
| late days                           | Folde          | er/Param     |                        | Name                   | Value               | Mandatory                     | Locked                | Shared                        |    |
| Internaces                          | в              | 🔺 🚔          | Destination Service    | destination_sen        | vice                |                               |                       |                               | П  |
| AccessLists                         |                | - 3          | High Port              |                        |                     |                               |                       |                               | 11 |
| NAT                                 |                | - 3          | Low Port               | low_port               | 22                  |                               | false                 |                               |    |
| TrafficSelectionObjects             |                | - 3          | Operator               | operator               | eq                  |                               | false                 |                               | 1  |
| All                                 |                | 🕨 📄          | ICMP                   |                        |                     |                               |                       |                               |    |
|                                     |                | > 🖵 I        | Logging                |                        |                     |                               |                       |                               |    |
|                                     |                | > 💭          | Protocol               |                        |                     |                               |                       |                               |    |
|                                     |                | > 📄 🕴        | Source Address         |                        |                     |                               |                       |                               |    |
|                                     |                | 🕞 🕨 🔁        | Source Service         |                        |                     |                               |                       |                               |    |
|                                     |                | <b>E</b> (   | Action                 | action                 | permit              |                               | false                 |                               |    |
| L                                   |                | - 12         | Order                  | order                  | 30                  |                               | false                 |                               |    |

- •次に、[送信]をクリックします
- •ここで、サービスグラフテンプレートを作成します

| Tenant Pod6-ALUMBRER          | S 🖻          | 1 4-1 7 Service (        |
|-------------------------------|--------------|--------------------------|
| Quick Start                   |              |                          |
| Tenant Pod6-ALUMBRER          |              |                          |
| Application Profiles          |              | ⊖±                       |
| Networking                    |              | Name                     |
| L4-L7 Service Parameters      |              | <ul> <li>Name</li> </ul> |
| Security Policies             |              |                          |
| Troubleshoot Policies         |              |                          |
| Monitoring Policies           |              |                          |
| 4 💼 L4-L7 Services            |              |                          |
| L4-L7 Service Graph Templates |              |                          |
| Router configurations         | Create L4-L7 | Service Graph Template   |

デバイスクラスタを右側にドラッグアンドドロップして、コンシューマとプロバイダーの関係を形成し、[ルーテッドモード(Routed Mode)]と以前に作成した機能プロファイルを選択します。

| Graph Name:   | Graph1-alumbrer                |                                                                   |                 |
|---------------|--------------------------------|-------------------------------------------------------------------|-----------------|
| Graph Type:   | Oreate A New One               | Clone An Existing One                                             |                 |
| Consumer      |                                | C ASAv-AVS                                                        | Provider<br>EPG |
| ASAv-AVS-Rout | ed Information                 | ence nom devices table and drop it here to create a service node. |                 |
| Firewall:     | Routed                         | nt                                                                |                 |
| Profile:      | Pod6-ALUMBRER/FunProfGroup/Fun | Pro. 🗸 🖪                                                          |                 |
|               |                                |                                                                   |                 |
|               |                                |                                                                   |                 |
|               |                                |                                                                   | SUBMIT CANCEL   |

- テンプレートの障害をチェックします。テンプレートは再利用可能になるように作成され、
   特定のEPGなどに適用する必要があります。
- テンプレートを適用するには、右クリックして[Apply L4-L7 Service Graph Template]を選択 します

| Tenant Pod6-ALUMBRER          |                    | ⊴ ⊙               | L4-L7 Service               | Graph Template - Graph1-alumbrer |       |            |            |
|-------------------------------|--------------------|-------------------|-----------------------------|----------------------------------|-------|------------|------------|
| Quick Start                   |                    |                   |                             | Took                             | av Pe | alicy Faul | ts History |
| Application Profiles          |                    |                   |                             |                                  |       |            |            |
| Networking                    |                    |                   | 0                           |                                  |       |            |            |
| 14.17 Service Parameters      |                    |                   | Consur                      | er                               |       | Provider   |            |
| Security Policies             |                    |                   | EPG                         |                                  |       | EPG        |            |
| h Troubleshoot Policies       |                    |                   |                             |                                  |       | -          |            |
| Monitoring Palicies           |                    |                   |                             | ADAY-AVD                         |       | $\smile$   |            |
| A LATZ Sanioas                |                    |                   |                             |                                  |       |            |            |
| LAJ 7 Services Graph Tomplate |                    |                   |                             | ASAv                             |       |            |            |
| Cranht_alumbras               | 59                 | _                 |                             |                                  |       |            |            |
| Europian Node - ASA           | •                  | Apply L4-L7 Se    | rvice Graph Template        | uted information                 |       |            |            |
| Parter configurations         |                    | Edit I A.I 7 Serv | ice Graph Template          |                                  |       |            |            |
| Financia Profiles             |                    |                   | ou orapit template          |                                  |       |            |            |
| Function Profiles             |                    | Delete            |                             |                                  |       |            |            |
| Grand Function Function       | ×                  | Remove Relate     | d Objects Of Graph Template |                                  |       |            |            |
| E FunPro-ASA                  | $ \Psi $           | Save as           |                             |                                  |       |            |            |
| L4-L7 Devices                 | $ \uparrow\rangle$ | Post              |                             |                                  |       |            |            |
| ASAv-AVS-Routed               |                    |                   |                             |                                  |       |            |            |
| ASAV-DVS                      |                    |                   |                             |                                  |       |            |            |
| Imported Devices              |                    |                   |                             |                                  |       |            |            |
| Devices Selection Policies    |                    |                   |                             |                                  |       |            |            |
| Deployed Graph Instances      |                    |                   |                             |                                  |       |            |            |
| Deployed Devices              |                    |                   |                             |                                  |       |            |            |
| Inband Management Configura   | ation              | for L4-L7 devi    |                             |                                  |       |            |            |
|                               |                    |                   |                             |                                  |       |            |            |
| https://10.201.35.211/#       |                    |                   |                             | SHOW U                           | SAGE  | SUBMIT     | RESET      |

 どのEPGがコンシューマ側とプロバイダー側になるかを定義します。この演習では、AVS-EPG2がコンシューマ(クライアント)であり、AVS-EPG1がプロバイダー(サーバ)です。 フィルタは適用されないことに注意してください。これにより、ファイアウォールは、この ウィザードの最後のセクションで定義されたアクセスリストに基づいてすべてのフィルタリ ングを実行できます。
 Novtlをクレックレます

| STEP 1 > Contract                                                                                                    | 1. Contract 2. Graph           |
|----------------------------------------------------------------------------------------------------|--------------------------------|
| Config A Contract Between EPGs                                                                                                    |                                |
| Consumer EPG / External Network: Pod6-ALUMBRER/AVS-AEP-VMM V CP Provider EPG / External Network: Pod6-ALUMBRER/AV                                                                                                    | NS-AEP-VMM 🖌 🗗 🕞               |
| Pod6-ALUMBRER/<br>alumbrer/eoo-AVS-                                                                                                    | AVS-AEP-VMM-<br>EPG1           |
| Contract Information Contract: Contract: Contr | InternalAEP-<br>-EPG-Internal- |
| No Filter (Allow All Traffic): V //AnyEPG                                                                                                    | VRF1-alumbrer                  |
| Pod6-ALUMBRER/                                                                                                    | VRF2/AnyEPG                    |
| Pod6-ALUMBRER/                                                                                                    | L3Out-N3K2/L3Net               |

| • | 各EPGのBD情報を確認します。この場合、EPG1はIntBD DBのプロバイダーであり、         |
|---|-------------------------------------------------------|
|   | EPG2はBD ExtBDのコンシューマです。EPG1はファイアウォールインターフェイス          |
|   | ServerIntに接続し、EPG2はインターフェイスClientIntに接続します。両方のFWインターフ |
|   | ェイスが各EPGのDGになるため、トラフィックは常にファイアウォールを通過するように強           |
|   | 制されます。                                                |

PREVIOUS NEXT CANCEL

#### • [Next] をクリックします。

| Graph Template:                                                                                         | Pod6-ALUMBRER/Graph1-Temp-alumbrer                                                                             |            | -                | æ |          |                             |        |
|----------------------------------------------------------------------------------------------------|----------------------------------------------------------------------------------------------------|------------|------------------|---|----------|-----------------------------|--------|
| Consumer<br>EPG<br>AVS-EPG2                                                                             |                                                                                                    | C A        | ISAv-AVS<br>ASAv | P | [<br>,   | Provider<br>EPG<br>AVS-EPG1 |        |
| ASAv-AVS-Routed Infor<br>Firewal<br>Profile<br>Consumer Connector<br>Type:<br>BD:<br>Cluster Interface: | mation<br>I: routed<br>I: FunPro-ASA<br>© General © Route Peering<br>Pod6-ALUMBRER/ExtBD-alumbrer<br>ClientInt | - C<br>- C | 9<br>9           |   |          |                             |        |
| Provider Connector<br>Type:<br>BD:<br>Cluster Interface:                                                | General     Route Peering Pod6-ALUMBRER/IntBD-alumbrer ServerInt                                               | - C        | 9<br>9           |   |          |                             |        |
|                                                                                                    |                                                                                                    |            |                  |   | PREVIOUS | NEXT                        | CANCEL |

 [Config Parameters]セクションで[All Parameters]をクリックし、更新または設定が必要な REDインジケータがあるかどうかを確認します。図に示す出力では、アクセスリストの順序 が間違っていることがわかります。これは、show ip access-list Xで表示される回線順序と同 じです。

|             | Date intel Decemptors                                                                                                    |                     |                   |
|-------------|----------------------------------------------------------------------------------------------------|---------------------|-------------------|
| ures:       | Ender Raum                                                                                                    | Norma Unitar        | With Permala      |
| terfaces    | Access List                                                                                                    | access-list-inbound | Verse Louisen     |
| coessi.ista | Access Control Entry                                                                                                    | ICMP                |                   |
|             | Access Control Entry                                                                                                    | 51912               |                   |
|             | 🗧 🔺 🎯 Access Control Entry                                                                                                    | 55H                 |                   |
|             | Destination Address                                                                                                    |                     |                   |
| -           | E                                                                                                    | destination_service |                   |
|             | Image: Image: |                     |                   |
|             | Logging                                                                                                    |                     |                   |
|             | E Figure Protocol                                                                                                    | protocol            |                   |
|             | Source Address                                                                                                    |                     |                   |
|             | Elimination     Source Service                                                                                                    |                     |                   |
|             | Action                                                                                                    | action permit       |                   |
|             | Coder                                                                                                    | order (30)          | select asa domain |
|             | Access Control Entry                                                                                                    | UPDATE RESET CANCEL |                   |
|             | Access Control Entry                                                                                                    |                     |                   |

・先に定義した機能プロファイルから割り当てられたIPアドレスを確認することもできます。
 必要に応じて情報を変更する可能性が高くなります。すべてのパラメータを設定したら、図

## に示すように[Finish]をクリックします。

STEP 3 > ASAv-AVS-Routed Parameters

1. Contract 2. Graph 3. ASAv-AVS-Routed Parameters

config parameters for the selected device

| Profile Name: FunProf-ASA |                                       |                                |
|---------------------------|---------------------------------------|--------------------------------|
| Features:                 | Required Parameters All Parameters    |                                |
| Interference              | Folder/Param                          | Name Value Write Domain        |
| Internaces                | 😑 🔺 😅 Device Config                   | Device                         |
| AccessLists               | Access List                           | access-list-inbound            |
| NAT                       | Bridge Group Interface                |                                |
| TrafficSelectionObjects   | Interface Related Configuration       | externalif                     |
| All                       | 😑 🔺 🎯 Access Group                    | ExtAccessGroup                 |
|                           | Inbound Access List                   | name access-list-inbound       |
|                           | Outbound Access List                  |                                |
|                           | IPv6 Enforce EUI-64                   |                                |
|                           | Interface Specific Configuration      | externalifCfg                  |
|                           | IPv4 Address Configuration            | IPv4Address                    |
|                           | IPv4 Address                          | ipv4_address (192.168.10.1/24) |
|                           | IPv4 Standby Address                  |                                |
|                           | IPv6 Address Configuration            |                                |
|                           | IPv6 Link Local Address Configuration |                                |
|                           | IT   Puß Bouter Advertisements        |                                |

RED indicators parameters needed to be updated and GREEN indicates parameters will be summitted to the provider EPG.

•問題がなければ、新しい展開済みデバイスとグラフインスタンスが表示されます。

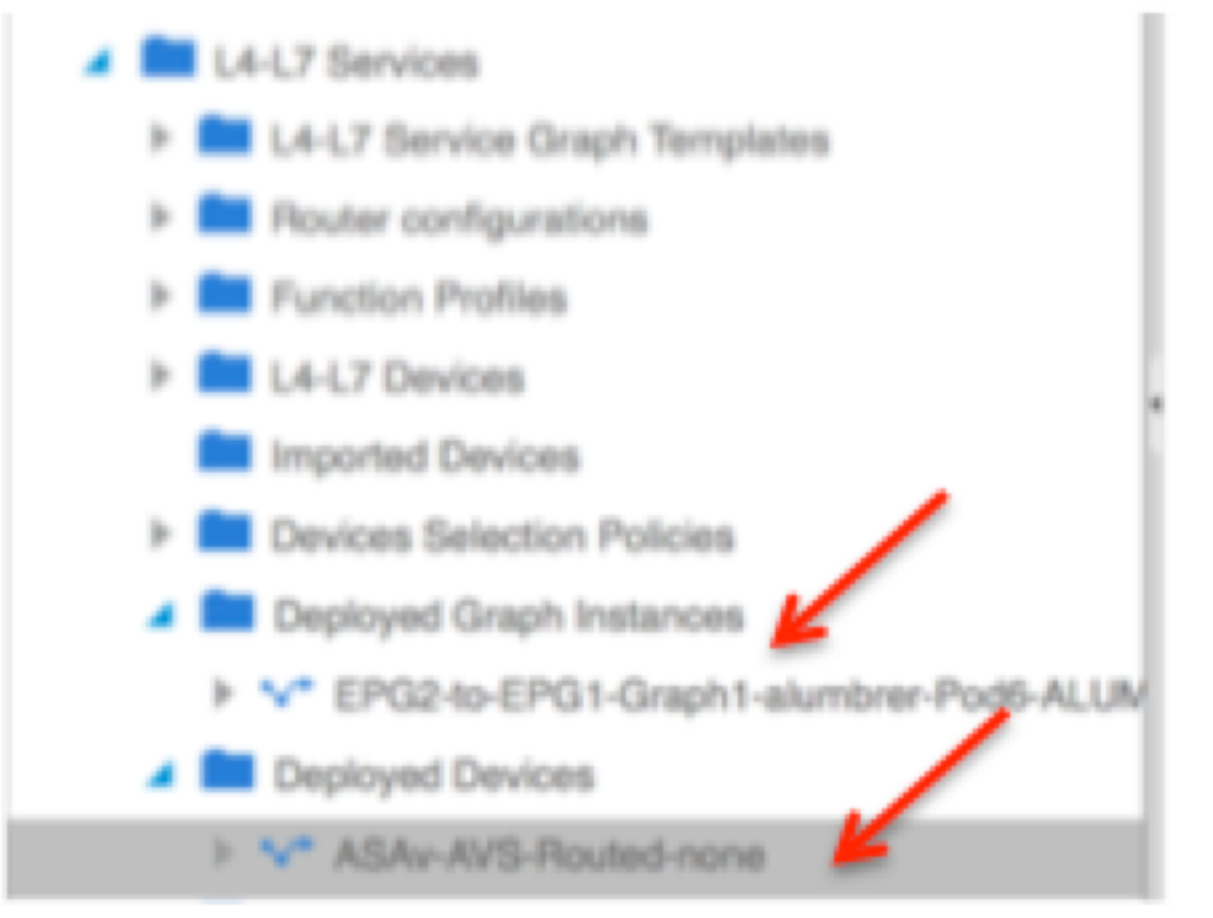

## 確認

• サービスグラフを作成した後で確認すべき重要な点の1つは、コンシューマ/プロバイダー関 係が適切なメタコネクタで作成されていることです。[Function Connector Properties]で確認 します。

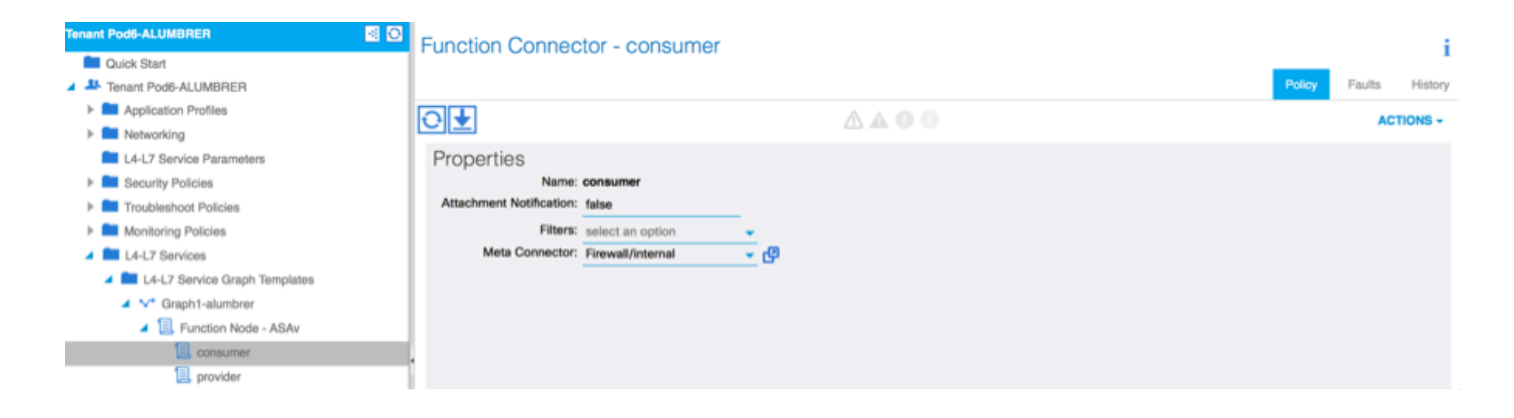

#### **注**:ファイアウォールの各インターフェイスには、AVSダイナミックプールからencapvlanが割り当てられます。障害がないことを確認します。

| ALL TENANTS   Add Tenant   Search: enter name, descr | common   Pod6-Al        | UMBRER   Pod6-ALUMBRER2   infra | mgmt        |        |             |        |        |         |
|------------------------------------------------------|-------------------------|---------------------------------|-------------|--------|-------------|--------|--------|---------|
| Tenant Pod6-ALUMBRER 🦉 🖸                             | Virtual Device - A      | ASAv-AVS-Routed-none            |             |        |             |        |        | i       |
| Quick Start                                          |                         |                                 |             |        |             |        |        |         |
| Tenant Pod6-ALUMBRER                                 |                         |                                 |             | Policy | Operational | Health | Faults | History |
| Application Profiles                                 | €                       |                                 | A A O O 100 |        |             |        |        |         |
| Networking                                           |                         |                                 |             |        |             |        |        |         |
| L4-L7 Service Parameters                             | Properties              |                                 |             |        |             |        |        |         |
| Security Policies                                    | Devices:                | ASAv-AVS-Routed                 |             |        |             |        |        |         |
| Troubleshoot Policies                                | Virtual Device ID:      | 25351                           |             |        |             |        |        |         |
| Monitoring Policies                                  | ACKed Transaction ID:   | 10000                           |             |        |             |        |        |         |
| L4-L7 Services                                       | Current Transaction ID: | 10000                           |             |        |             |        |        |         |
| L4-L7 Service Graph Templates                        | Cluster Interfaces:     | Logical Interface               | Encan       |        |             |        |        |         |
| Router configurations                                |                         | ADA: AVD Deviced Olicettet      | unap        | -      |             |        |        |         |
| Function Profiles                                    |                         | ASAV-AVS-Houted_Cilentint       | vien-93     |        |             |        |        |         |
| L4-L7 Devices                                        |                         | ASAv-AVS-Routed_ServerInt       | vlan-94     |        |             |        |        |         |
| Imported Devices                                     |                         |                                 |             |        |             |        |        |         |
| Devices Selection Policies                           |                         |                                 |             |        |             |        |        |         |
| Deployed Graph Instances                             |                         |                                 |             |        |             |        |        |         |
| EPG2-to-EPG1-Graph1-alumbrer-Pod6-ALUN               |                         |                                 |             |        |             |        |        |         |
| Deployed Devices                                     |                         |                                 |             |        |             |        |        |         |
| ASAv-AVS-Routed-none                                 |                         |                                 |             |        |             |        |        |         |
| Inband Management Configuration for L4-L7 devi       |                         |                                 |             |        |             |        |        |         |

#### •次に、ASAvにプッシュされた情報も確認できます

o

| ISAv-w-AVS# show interface  | ip brief       |        |          |                    |         |
|-----------------------------|----------------|--------|----------|--------------------|---------|
| Interface                   | IP-Address     | OK?    | Method   | Status             | Prot    |
| ocol                        |                |        |          |                    |         |
| igabitEthernet0/0           | 192.168.10.1   | YES    | manua l  | սք                 | սք      |
| igabitEthernet0∕1           | 172.16.1.1     | YES    | manua l  | սք                 | սք      |
| igabitEthernet0/2           | unassigned     | YES    | unset    | administratively d | lown up |
| igabitEthernet0∕3           | unassigned     | YES    | unset    | administratively d | lown up |
| igabitEthernet0∕4           | unassigned     | YES    | unset    | administratively d | lown up |
| iigabitEthernet0/5          | unassigned     | YES    | unset    | administratively d | lown up |
| igabitEthernet0/6           | unassigned     | YES    | unset    | administratively d | lown up |
| iigabitEthernet0/7          | unassigned     | YES    | unset    | administratively d | lown up |
| igabitEthernet0/8           | unassigned     | YES    | unset    | administratively d | ւօպո սթ |
| lanagement0/0               | 10.201.35.223  | YES    | CONFIG   | սք                 | սթ      |
| ISAv-w-AVS# show run acces: | s-list         |        |          |                    |         |
| ccess-list access-list-in   | bound extended | permit | t top an | ny any eq www      |         |
| ccess-list access-list-in   | bound extended | permit | t top an | ny any eq https    |         |
| ccess-list access-list-in   | bound extended | permit | t top an | ny any eq ssh      |         |
| ccess-list access-list-in   | bound extended | permit | t icmp a | any any            |         |
| ISAV-M-AUS#                 |                |        |          |                    |         |

•新しい契約がEPGの下に割り当てられます。今後、アクセスリストに何らかの変更を加える 必要がある場合は、プロバイダーEPGのL4-L7サービスパラメータを変更する必要があります

| Tenant Pod6-ALUMBRER                                                                                                    | L4-L7 Service Parame    | ters                       |                                              |                       |                       |       |                 |
|----------------------------------------------------------------------------------------------------|-------------------------|----------------------------|----------------------------------------------|-----------------------|-----------------------|-------|-----------------|
| Quick Start  Start Start  Start  Start  Start  Start  Start  Start  Start  Start  Start  Start  Start  Start  Start  Start  Start  Start  Start  Start  Start  Sta | Search By Name / Value: |                            |                                              |                       |                       |       |                 |
| Application Profiles                                                                                                    | · · ·                   |                            |                                              |                       | Enider Param Instance |       |                 |
| Application EPus                                                                                                    | Meta Folder/Param Key   | Contract Name              | Service Graph Name                           | Service Function Name | Name                  | Value | Specific Device |
| Domains (VMs and Bare-Metals)                                                                                                    | ExtrefConfigRelFolder   | EP0240-EP01<br>EP0240-EP01 | Graph1-Temp-alumbrer<br>Graph1-Temp-alumbrer | ASAv                  | ExtConfig             |       |                 |
| Static Bindings (Paths) Static Bindings (Leaves)                                                                                                    | InintConfgReiFolder     | EPG240-EPG1                | Graph1-Temp-alumbrer                         | ASAv                  | IntConfig             |       |                 |
| Contracts<br>Static EndPoint                                                                                                    | AccessList              | EP0240-EP01<br>EP0240-EP01 | Graph1-Temp-alumbrer<br>Graph1-Temp-alumbrer | ASAv<br>ASAv          | access-list-inbound   |       |                 |
| LAL2 Virtual IPs     LAL2 IP Address Pool     LAL2 Device Parameters                                                                                                    |                         |                            |                                              |                       |                       |       |                 |

• vCenterでは、シャドウEPGが各FWインターフェイスに割り当てられていることを確認する こともできます。

|   | 🕜 ASAv-in-AVS - Virtual Machine P | roperties              |                                                   |   |
|---|-----------------------------------|------------------------|---------------------------------------------------|---|
| I | Hardware Options Resources Pro    | ofiles VServices       | Virtual Machine Version: 8 orage View             | s |
|   | Show All Devices                  | Add Remove             | Device Status Connected                           | - |
| η | Hardware                          | Summary                | Connect at power on                               | 1 |
|   | Memory                            | 2048 MB                | Adapter Type                                      | 1 |
| ٩ | CPUs                              | 1                      | Ourcent adapter: E1000                            |   |
|   | Video card                        | Video card             | Current adapter: E 1000                           |   |
| ٩ | VMCI device                       | Restricted             | -MAC Address                                      |   |
| I | SCSI controller 0                 | LSI Logic Parallel     | 00:50:56:89:C4:89                                 |   |
| I | CD/DVD drive 1                    | [datastore4] ASAv-in-A | 00100100100100100                                 |   |
| 1 | CD/DVD drive 2                    | [datastore4] ASAv-in-A | Automatic     C Manual                            |   |
| T | Hard disk 1                       | Virtual Disk           | DirectPath I/O                                    |   |
| I | Hard disk 2                       | Virtual Disk           | DirectPath 1/0                                    |   |
| I | Network adapter 1                 | VM Network             | Status: Not supported 😈                           |   |
|   | Network adapter 2                 | Pod6-ALUMBRER ASAv     | Network Connection                                | L |
| 1 | Network adapter 3                 | Pod6-ALUMBRER ASAv     | Network label:                                    |   |
| I | Network adapter 4                 | VM Network             | Dode-triteRPEPTASAy AVS DoutedchingsonTotPD shimb | ŀ |
| I | Network adapter 5                 | VM Network             | Pade-ALLIMBDED IASAV-AVS-Routedcbroopatot8D-alumb | > |
| I | Network adapter 6                 | VM Network             | Pod6-ALUMBRER AVS-AEP-VMM-alumbrer AVS-EPG1 (AVS) | 1 |
| I | Network adapter 7                 | VM Network             | Pod6-ALUMBRER AVS-AEP-VMM-alumbrer AVS-EPG2 (AVS) |   |
| I | Network adapter 8                 | VM Network             | vtep (AVS)                                        |   |
| I | Network adapter 9                 | VM Network             | common  default client (DVS)                      |   |
| I | Network adapter 10                | VMINELWORK             | common (default juolivei (DVS)                    |   |
| I |                                   |                        |                                                   |   |
|   |                                   |                        |                                                   |   |
|   | Help                              |                        | OK Cancel                                         |   |

このテストでは、2つのEPGを標準契約と通信させ、これら2つのEPGは異なるドメインと異なる VRFにあるため、これらの間のルート漏出は以前に設定されています。これにより、FWが2つの EPG間でルーティングとフィルタリングを設定するときに、サービスグラフを挿入した後に少し 簡素化されます。EPGおよびBDで以前に設定したDGは、契約と同じように削除できます。L4-L7によってプッシュされた契約だけがEPGの下に残ります。

| Quick Start                                                       | 1 | 001110010         |               |               |                        |             |        |       | *             |
|-------------------------------------------------------------------|---|-------------------|---------------|---------------|------------------------|-------------|--------|-------|---------------|
| Tenant Pod6-ALUMBRER     A      Application Profiles              |   | <b>€</b>          |               |               |                        |             |        |       | ACTIONS -     |
| <ul> <li>VS-AEP-VMM-alumbrer</li> <li>Application EPGs</li> </ul> |   | 🔺 Tenant Name     | Contract Name | Contract Type | Provided /<br>Consumed | QoS Class   | State  | Label | Subject Label |
| Separate and Person Alexander                                     |   | Contract Type: Co | entract       |               |                        |             |        |       |               |
| Static Bindings (Paths)                                           |   | Pod6-ALUMBR       | EPG2-to-EPG1  | Contract      | Provided               | Unspecified | formed |       |               |
| Static Bindings (Leaves)                                          |   |                   |               |               |                        |             |        |       |               |
| Contracts Static EndPoint                                         |   |                   |               |               |                        |             |        |       |               |
| Subnets                                                           |   |                   |               |               |                        |             |        |       |               |

標準の契約が削除されると、トラフィックがASAvを通過していることを確認できます。クライア ントがサーバに要求を送信するたびに、show access-listコマンドでルールのヒットカウントが増 加します。

| #2110_11_026 |                                                                      |
|--------------|----------------------------------------------------------------------|
| 1310-0-103#  |                                                                      |
| ASUA-M-AAS#  | show access-list                                                     |
| access-list  | cached ACL log flows: total 0, denied 0 (deny-flow-max 4096)         |
|              | alert-interval 300                                                   |
| access-list  | access-list-inbound; 4 elements; name hash: 0xcb5bd6c7               |
| access-list  | access-list-inbound line 1 extended permit tcp any any eq www (hitcn |
| t=0) 0xc873a | a747                                                                 |
| access-list  | access-list-inbound line 2 extended permit tcp any any eq https (hit |
| cnt=0) 0x481 | bedbdd                                                               |
| access-list  | access-list-inbound line 3 extended permit tcp any any eq ssh (hitcn |
| t=4) 0x532fd | 157a                                                                 |
| access-list  | access-list-inbound line 4 extended permit icmp any any (hitcnt=4) 0 |
| ke4b5a75d    |                                                                      |
| ASAv-w-AUS#  |                                                                      |

リーフでは、クライアントとサーバのVMおよびASAvインターフェイスに対してエンドポイント を学習する必要があります

| leaf2# show endpoint               |                |                  |             |             |
|------------------------------------|----------------|------------------|-------------|-------------|
| Legend:                            |                |                  |             |             |
| 0 - peer-attached H - vtep         | a - locall     | y-aged S - sta   | tic         |             |
| V - vpc-attached p - peer-aged     | L - local      | M - spa          | in          |             |
| s - static-arp B - bounce          |                |                  |             |             |
| +                                  | +              | +                | +-          | +           |
| VLAN/                              | Encap          | MAC Address      | MAC Info/   | Interface   |
| Domain                             | VLAN           | IP Address       | IP Info     |             |
| +                                  | ++             | +                | +-          | +           |
| Pod6-ALUMBRER:VRF1-alumbrer        |                | 50.50.50.50 L    |             |             |
| 14/Pod6-ALUMBRER:VRF1-alumbrer     | vxlan-14778359 | 5897.bda4.f9bc L |             | eth1/13     |
| 30                                 | vian-98        | 0050.5689.†d08 L | FW          | eth1/7      |
| Pod6-ALUMBRER:VRF1-alumbrer Server | ylan-98        | 192.168.10.10 L  | interface   |             |
| 25 & MAC                           | vlan-94        | 0050.5689.ca89   | (ServerInt  | po4         |
| Pod6-ALUMBRER:VRF1-alumbrer        | vlan-94        | 192.168.10.1 L   | . )         |             |
| mgmt:inb                           |                | 192.168.2.11 S   | i T         |             |
| 21                                 | vlan-97        | 0050.5689.3fca L |             | eth1/7      |
| Pod6-ALUMBRER:VRF2 Client          | 2 8 vlan-97    | 172.16.1.10      |             |             |
| 26 MAC                             | vlan-93        | 0050.5689.e7dd L |             | po4         |
| Pod6-ALUMBRER:VRF2                 | vlan-93        | 172.16.1.1 L     |             |             |
| overlay-1                          |                | 10.0.104.93      |             |             |
| overlay-1                          |                | 10.0.96.67 L     | FW          |             |
| 13                                 | vxlan-16777209 | 0050.5677.18a5 H | interface   | unspecified |
| overlay-1                          | vxlan-16777209 | 10.0.32.93 H     | (ClientInt) |             |
| 13                                 | vxlan-16777209 | 0050.5660.ddab H |             | unspecified |
| overlay-1                          | vxlan-16777209 | 10.0.32.64 H     | l           |             |

VEMに接続された両方のファイアウォールインターフェイスを参照してください。

#### ESX-1

| ~ # ve | mcmd show p | ort vl | an   |       |       |        |      |     |         |      |                  |
|--------|-------------|--------|------|-------|-------|--------|------|-----|---------|------|------------------|
| LTL    | VSM Port    | Admin  | Link | State | Cause | PC-LTL | SGID | ORG | svcpath | Туре | Vem Port         |
| 22     | Eth1/5      | UP     | UP   | FWD   | -     | 1040   | 4    | 0   | 0       |      | vmnic4           |
| 23     | Eth1/6      | UP     | UP   | FWD   |       | 1040   | 5    | 0   | 0       |      | vmnic5           |
| 50     |             | UP     | UP   | FWD   | -     | 0      | 4    | 0   | 0       |      | vmk1             |
| 51     |             | UP     | UP   | FWD   | -     | 0      | 4    | 0   | 0       |      | ASAv-in-AVS.eth1 |
| 52     |             | UP     | UP   | FWD   | -     | 0      | 4    | 0   | 0       |      | ASAv-in-AVS.eth2 |
| 1040   | Po1         | UP     | UP   | FWD   |       | 0      |      | 0   | 0       |      |                  |

ESX-2

| ~ # ver | ~ # vemand show port vlan |       |      |       |       |        |      |     |         |      |                  |
|---------|---------------------------|-------|------|-------|-------|--------|------|-----|---------|------|------------------|
| LTL     | VSM Port                  | Admin | Link | State | Cause | PC-LTL | SGID | ORG | svcpath | Туре | Vem Port         |
| 24      | Eth1/7                    | UP    | UP   | FWD   |       | 1040   | 6    | 0   | 0       |      | vmnic6           |
| 50      |                           | UP    | UP   | FWD   | -     | 0      | 6    | Ø   | 0       |      | vmkl             |
| 51      |                           | UP    | UP   | FWD   | -     | 0      | 6    | Ø   | 0       |      | Client1-AVS.eth0 |
| 52      |                           | UP    | UP   | FWD   | -     | Ø      | 6    | 0   | 0       |      | Server1-AVS.eth0 |
| 1040    | Po1                       | UP    | UP   | FWD   | -     | 0      |      | 0   | 0       |      |                  |
| ~ #     |                           |       |      |       |       |        |      |     |         |      |                  |

最後に、送信元EPGと宛先EPGのPCタグがわかっている場合は、リーフレベルでもファイアウ ォールルールを確認できます。

| EPG1                         |                       |             |         |        |             |                 |                             |                |
|------------------------------|-----------------------|-------------|---------|--------|-------------|-----------------|-----------------------------|----------------|
| Tenant Pod6-ALUMBRER         | 1                     |             |         |        | Policy Op   | erational Stats | Health Faults               | History        |
| Application Profiles         |                       |             |         |        |             | clated EPGa A   | service of External Boute   | of Nationalist |
| AVS-AEP-VMM-alumbrer         |                       |             |         |        | 1000        |                 | PROVIDENCE CAREFURN PROVIDE |                |
| A Application EPGs           | ⊙±                    |             |         |        |             |                 | ^                           | CTIONS -       |
| F S EPG AVS-EPG1             | TERTRO                | Description | State   | Issues | Q65         | Encep           | PC Teg                      |                |
| E Log EPGs                   | AVS-EPG1              |             | applied |        | Unspecified |                 | 17                          |                |
| L4-L7 Service Parameters     | EPG-Internal-alumbrer | r           | applied |        | Unspecified |                 | 32772                       |                |
| 🕨 🚭 InternalAEP-VMM-alumbrer |                       |             |         |        |             |                 |                             |                |
| Networking                   |                       |             |         |        |             |                 |                             |                |
| Bridge Domains               |                       |             |         |        |             |                 |                             |                |
| VRFs                         | 1                     |             |         |        |             |                 |                             |                |
| VRF1-alumbrer                |                       |             |         |        |             |                 |                             |                |
| VRF2                         |                       |             |         |        |             |                 |                             |                |

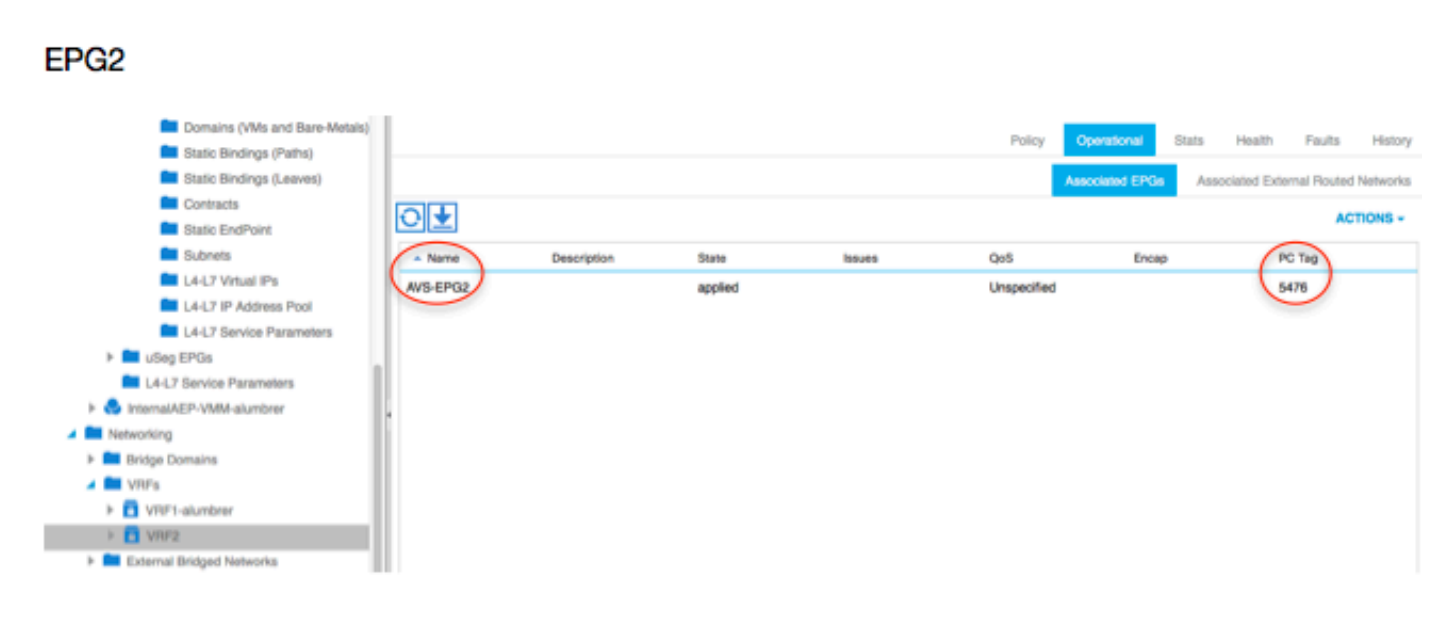

フィルタIDをリーフのPCタグと一致させて、FWルールを確認できます。

| leaf2# show zor | <u>ning-rule   gre</u> | p 17\154 | 76'     |         |         |        |                           |
|-----------------|------------------------|----------|---------|---------|---------|--------|---------------------------|
| 4141            | 17                     | 32775    | default | enabled | 2916352 | permit | <pre>src_dst_any(5)</pre> |
| 4142            | 32775                  | 17       | default | enabled | 2916352 | permit | <pre>src_dst_any(5)</pre> |
| 4139            | 5476                   | 49156    | 14      | enabled | 2555904 | permit | <pre>src_dst_any(5)</pre> |
| 4140            | 49156                  | 5476     | 14      | enabled | 2555904 | permit | <pre>src_dst_any(5)</pre> |
| leaf2#          |                        |          |         |         |         |        |                           |

**注:**EPG PCTags/Sclassは直接通信しません。通信は、L4-L7サービスグラフの挿入によっ て作成されたシャドウEPGを介して中断または結合されます。

サーバへの通信クライアントが動作します。

| cisco@cisco-UbuntuClient:~\$ ifconfig                            |
|------------------------------------------------------------------|
| eth1 Link encap:Ethernet HWaddr 00:50:56:89:3f:ca                |
| inet addr:172.16.1.10 Bcast:172.16.1.255 Mask:255.255.255.0      |
| inet6 addr: fe80::250:56ff:fe89:3fca/64 Scope:Link               |
| UP BROADCAST RUNNING MULTICAST MTU:1500 Metric:1                 |
| RX packets:346596 errors:0 dropped:97 overruns:0 frame:0         |
| TX packets:533034 errors:0 dropped:0 overruns:0 carrier:0        |
| collisions:0 txqueuelen:1000                                     |
| RX bytes:33670388 (33.6 MB) TX bytes:42734068 (42.7 MB)          |
|                                                                  |
| lo Link encap:Local Loopback                                     |
| inet addr:127.0.0.1 Mask:255.0.0.0                               |
| inet6 addr: ::1/128 Scope:Host                                   |
| UP LOOPBACK RUNNING MTU:65536 Metric:1                           |
| RX packets:170350 errors:0 dropped:0 overruns:0 frame:0          |
| TX packets:170350 errors:0 dropped:0 overruns:0 carrier:0        |
| collisions:0 txqueuelen:0                                        |
| RX bytes:18739044 (18.7 MB) TX bytes:18739044 (18.7 MB)          |
| cisco@cisco-UbuntuClient:~\$ ssh 192.168.10.10                   |
| cisco@192.168.10.10's password:                                  |
| Welcome to Ubuntu 14.04 LTS (GNU/Linux 3.13.0-24-generic x86_64) |
|                                                                  |
| * Documentation: https://nelp.ubuntu.com/                        |
| Last login: Mon Feb 1 10:14:11 2016 from 172.16.1.10             |
| cisco@cisco-UbuntuClient:~\$ \$                                  |
|                                                                  |

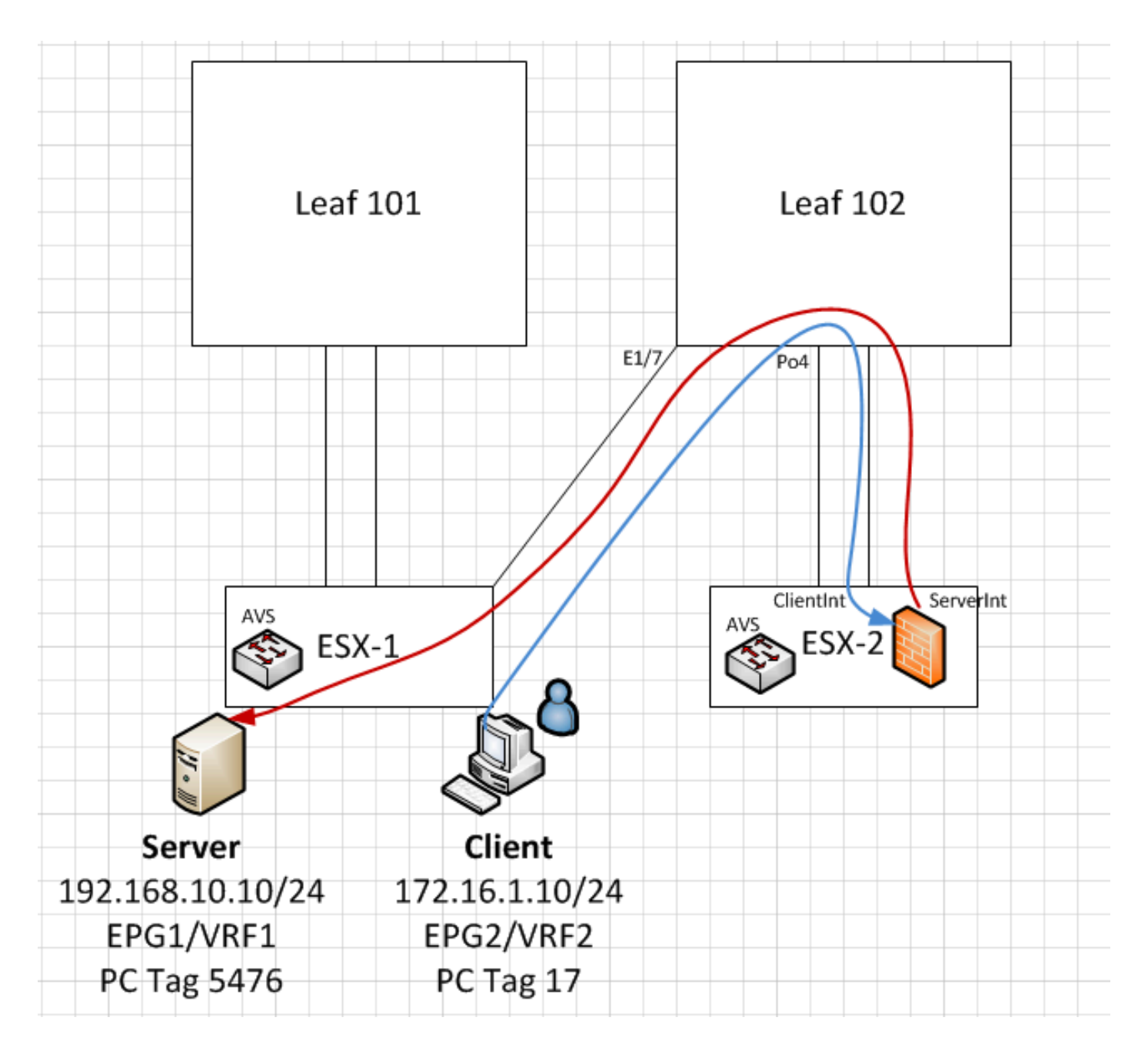

## トラブルシュート

VTEPアドレスが割り当てられていない

AEPで[Infrastructure VIan]がチェックされていることを確認します。

| Policies 🔄 🖸                      | Attachable Access En                | tity Profile - AEP-AVS |                | 1         |
|-----------------------------------|-------------------------------------|------------------------|----------------|-----------|
| Cuick Start                       |                                     |                        |                | 1         |
| Switch Policies                   |                                     | Policy Operational     | Faults History |           |
| Module Policies                   |                                     | A A O O                |                | ACTIONS - |
| Interface Policies                |                                     |                        |                |           |
| Global Policies                   | Properties                          |                        |                |           |
| Attachable Access Entity Profiles | Name:                               | AEP-AVS                |                |           |
| 📜 AEP-AVS                         | Description:                        | optional               |                |           |
| AEP_DVS                           | a I                                 |                        |                |           |
| L3Out-N3K2-alumbrer               | Enable Infrastructure VLAN:         |                        |                |           |
| L3OutN3k-AEP                      | Domains (VMM, Physical or External) | 0                      |                |           |
| 📃 default                         | Associated to Interfaces:           |                        |                | × +       |
| QOS Class Policies                |                                     | A Name                 | State          |           |
| DHCP Relay Policies               |                                     | AVS (Vmm-VMware)       | formed         |           |
| MCP Instance Policy default       |                                     |                        |                |           |
| EP Loop Protection Policy         |                                     |                        |                |           |
| Error Disabled Recovery Policy    |                                     |                        |                |           |
| Rogue EP Control Policy           |                                     |                        |                |           |
| Monitoring Policies               |                                     |                        |                |           |
| Troubleshoot Policies             | VSwitch Policies                    |                        |                |           |
| Pools                             | Port Channel Policy:                | select a value 🗸 📮     |                |           |
| Physical and External Domains     | LLDP Policy:                        | select a value         |                |           |
|                                   | CDP Policy:                         |                        |                |           |
|                                   | oth Policy.                         |                        |                |           |
|                                   | STP Policy:                         | select a value 🚽 🗗     |                |           |
|                                   | Firewall Policy:                    | select a value 🔽 🗗     |                |           |

#### サポートされていないバージョン

VEMのバージョンが正しいことを確認し、適切なESXi VMWareシステムをサポートします。

~ # vem version Running esx version -1746974 x86\_64 VEM Version: 5.2.1.3.1.10.0-3.2.1 OpFlex SDK Version: 1.2(1i) System Version: VMware ESXi 5.5.0 Releasebuild-1746974 ESX Version Update Level: 0

#### VEMとファブリック通信が機能しない

- Check VEM status vem status

- Try reloading or restating the VEM at the host: vem reload vem restart

- Check if there's connectivity towards the Fabric. You can try pinging 10.0.0.30 which is (infra:default) with 10.0.0.30 (shared address, for both Leafs)

~ # vmkping -I vmk1 10.0.0.30 PING 10.0.0.30 (10.0.0.30): 56 data bytes

--- 10.0.0.30 ping statistics ---3 packets transmitted, 0 packets received, 100% packet loss

If ping fails, check:

- Check OpFlex status - The DPA (DataPathAgent) handles all the control traffic between AVS and APIC (talks to the immediate Leaf switch that is connecting to) using OpFlex (opflex client/agent).

All EPG communication will go thru this opflex connection. ~ # vemcmd show opflex Status: 0 (Discovering) Channel0: 0 (Discovering), Channel1: 0 (Discovering) Dvs name: comp/prov-VMware/ctrlr-[AVS]-vCenterController/sw-dvs-129 Remote IP: 10.0.0.30 Port: 8000 Infra vlan: 3967 FTEP IP: 10.0.0.32 Switching Mode: unknown Encap Type: unknown NS GIPO: 0.0.0.0 you can also check the status of the vmnics at the host level: ~ # esxcfg-vmknic -1 Interface Port Group/DVPort IP Family IP Address Netmask Broadcast MAC Address MTU TSO MSS Enabled Type vmk0 

#### この時点で、ESXiホストとリーフの間のファブリック通信が正しく動作していないと判断できま す。一部の検証コマンドは、リーフ側でチェックして根本原因を特定できます。

leaf2# show cdp ne

| Capabi    | lity Codes:                                                                                                    | R - Route<br>S - Swite<br>V - VoIP<br>s - Suppo | er, T -<br>ch, H -<br>-Phone,<br>orts-ST | Trans-B<br>Host, I<br>D - Rem<br>P-Disput | ridge, B –<br>– IGMP, r<br>otely-Mana<br>e | Source-Rout<br>- Repeater,<br>ged-Device, | e-Bridge | 2       |  |
|-----------|----------------------------------------------------------------------------------------------------|-------------------------------------------------|------------------------------------------|-------------------------------------------|--------------------------------------------|-------------------------------------------|----------|---------|--|
| Device    | e-ID                                                                                                    | Local I                                         | ntrfce                                   | Hldtme                                    | Capabilit                                  | y Platform                                | Poi      | rt ID   |  |
| AVS:lc    | calhost.loca                                                                                                    | aldomainma                                      | ain                                      |                                           |                                            |                                           |          |         |  |
|           |                                                                                                    | Eth1/                                           | ō                                        | 169                                       | SIS                                        | VMware                                    | ESXi     | vmnic4  |  |
| AVS:lo    | calhost.loca                                                                                                    | aldomainma                                      | ain                                      |                                           |                                            |                                           |          |         |  |
|           |                                                                                                    | Eth1/                                           | 5                                        | 169                                       | SIS                                        | VMware                                    | ESXi     | vmnic5  |  |
| N3K-2 (   | FOC1938R02L)                                                                                                    | Eth1/2                                          | 13                                       | 166                                       | RSI                                        | s N3K-C31                                 | .72PQ-1  | Eth1/13 |  |
| leaf2#    | show port-c                                                                                                    | sum                                             |                                          |                                           |                                            |                                           |          |         |  |
| Flags:    | <pre>IeaI2# snow port-c sum Flags: D - Down P - Up in port-channel (members) I - Individual H - Hot-standby (LACP only) s - Suspended r - Module-removed S - Switched R - Routed U - Up (port-channel) M - Not in use. Min-links not met F - Configuration failed</pre> |                                                 |                                          |                                           |                                            |                                           |          |         |  |
| Group     | Port-<br>Channel                                                                                                    | Туре                                            | Protoc                                   | ol Memb                                   | er Ports                                   |                                           |          |         |  |
| 5<br>Po5を | Po5(SU)<br>介して接続                                                                                                    | Eth<br>されたES                                    | <sub>LACP</sub><br>SXiで使                 | <sub>Eth1</sub>                           | /5(P) E<br>52つのポー                          | <br>th1/6(P)<br>ートがありま                    | ः वृ     |         |  |

#### leaf2# show vlan extended

| VLAN | Name           | Status | Ports               |
|------|----------------|--------|---------------------|
|      |                |        |                     |
| 13   | infra:default  | active | Eth1/1, Eth1/20     |
| 19   |                | active | Eth1/13             |
| 22   | mgmt:inb       | active | Eth1/1              |
| 26   |                | active | Eth1/5, Eth1/6, Po5 |
| 27   |                | active | Eth1/1              |
| 28   | ::             | active | Eth1/5, Eth1/6, Po5 |
| 36   | common:pod6_BD | active | Eth1/5, Eth1/6, Po5 |

| VLAN | Туре | Vlan-mode | Encap           |           |
|------|------|-----------|-----------------|-----------|
|      |      |           |                 |           |
| 13   | enet | CE        | vxlan-16777209, | vlan-3967 |
| 19   | enet | CE        | vxlan-14680064, | vlan-150  |
| 22   | enet | CE        | vxlan-16383902  |           |
| 26   | enet | CE        | vxlan-15531929, | vlan-200  |
| 27   | enet | CE        | vlan-11         |           |
| 28   | enet | CE        | vlan-14         |           |
| 36   | enet | CE        | vxlan-15662984  |           |
|      |      |           |                 |           |

上記の出力から、インフラストラクチャVLANが許可されていないか、ESXiホスト(1/5-6)に接続 するアップリンクポートを通過しないことが確認できます。 これは、インターフェイスポリシー またはスイッチポリシーがAPICで設定されている設定が誤っていることを示します。 両方をチェックします。

[Access Policies] > [Interface Policies] > [Profiles Access Policies] > [Switch Policies] > [Profiles] この場合、図に示すように、インターフェイスプロファイルが誤ったAEP(DVSに使用される古 いAEP)に接続されています。

| Access Port Policy Group        | - AVS-102_1-port        | s-7_F | PolGrp     |   |   |               |        | (j)      |
|---------------------------------|-------------------------|-------|------------|---|---|---------------|--------|----------|
|                                 |                         |       |            |   |   | Policy        | Faults | Histor   |
| ੦ੁ                              |                         |       |            |   |   |               | ,      | CTIONS - |
| Properties                      |                         |       |            |   |   |               |        |          |
| Name:                           | AVS-102_1-ports-7_PolGr | P     |            |   |   |               |        |          |
| Description:                    | optional                |       |            |   |   |               |        |          |
| Label:                          |                         |       |            |   |   |               |        |          |
| Link Level Policy:              | 1GigAuto                | - • d | Ģ          |   |   |               |        |          |
| CDP Policy:                     | CDP_ON                  | - d   | 9          |   |   |               |        |          |
| MCP Policy:                     | select a value          | +     |            |   |   |               |        |          |
| LLDP Policy:                    | LLDP_ON                 | - d   | 9          |   |   |               |        |          |
| STP Interface Policy:           | select a value          | -     |            |   |   |               |        |          |
| Storm Control Interface Policy: | select a value          | -     |            |   |   |               |        |          |
| L2 Interface Policy:            | select a value          | +     |            |   |   |               |        |          |
| Monitoring Policy:              | select a value          | -     |            |   |   |               |        |          |
| Attached Entity Profile:        | AEP_DVS                 | - d   | 9          |   |   |               |        |          |
| Connectivity Filters:           |                         |       |            | × | + |               |        |          |
|                                 | Switch IDs              |       | Interfaces |   | _ |               |        |          |
|                                 |                         |       |            |   |   | SHOW USAGE SU | вміт   | CLOSE    |
|                                 |                         |       |            |   |   |               |        |          |

# AVSに対して正しいAEPを設定すると、リーフの適切なアンリンクを通じてインフラストラクチャVLANが表示されます。

leaf2# show vlan extended

| VLAN | Name                 | Status | Ports                   |  |  |  |  |
|------|----------------------|--------|-------------------------|--|--|--|--|
|      |                      |        |                         |  |  |  |  |
| 13   | infra:default        | active | Eth1/1, Eth1/5, Eth1/6, |  |  |  |  |
|      |                      |        | Eth1/20, Po5            |  |  |  |  |
| 19   |                      | active | Eth1/13                 |  |  |  |  |
| 22   | mgmt:inb             | active | Eth1/1                  |  |  |  |  |
| 26   |                      | active | Eth1/5, Eth1/6, Po5     |  |  |  |  |
| 27   |                      | active | Eth1/1                  |  |  |  |  |
| 28   | ::                   | active | Eth1/5, Eth1/6, Po5     |  |  |  |  |
| 36   | common:pod6_BD       | active | Eth1/5, Eth1/6, Po5     |  |  |  |  |
|      |                      |        |                         |  |  |  |  |
| VLAN | Type Vlan-mode Encap |        |                         |  |  |  |  |
|      |                      |        |                         |  |  |  |  |

| 13 | enet | CE | vxlan-16777209, | vlan-3967 |
|----|------|----|-----------------|-----------|
| 19 | enet | CE | vxlan-14680064, | vlan-150  |
| 22 | enet | CE | vxlan-16383902  |           |
| 26 | enet | CE | vxlan-15531929, | vlan-200  |
| 27 | enet | CE | vlan-11         |           |
| 28 | enet | CE | vlan-14         |           |
| 36 | enet | CE | vxlan-15662984  |           |
|    |      |    |                 |           |
|    |      |    |                 |           |

and Opflex connection is restablised after restarting the VEM module:

```
~ # vem restart
stopDpa
VEM SwISCSI PID is
Warn: DPA running host/vim/vimuser/cisco/vem/vemdpa.213997
Warn: DPA running host/vim/vimuser/cisco/vem/vemdpa.213997
watchdog-vemdpa: Terminating watchdog process with PID 213974
```

~ # vemcmd show opflex Status: 0 (Discovering) Channel0: 14 (Connection attempt), Channel1: 0 (Discovering) Dvs name: comp/prov-VMware/ctrlr-[AVS]-vCenterController/sw-dvs-129 Remote IP: 10.0.0.30 Port: 8000 Infra vlan: 3967 FTEP IP: 10.0.0.32 Switching Mode: unknown Encap Type: unknown NS GIPO: 0.0.0.0

~ # vemcmd show opflex Status: 12 (Active) Channel0: 12 (Active), Channel1: 0 (Discovering) Dvs name: comp/prov-VMware/ctrlr-[AVS]-vCenterController/sw-dvs-129 Remote IP: 10.0.0.30 Port: 8000 Infra vlan: 3967 FTEP IP: 10.0.0.32 Switching Mode: LS Encap Type: unknown NS GIPO: 0.0.0.0

## 関連情報

アプリケーション仮想スイッチのインストール

<u>シスコ『Cisco Application Virtual Switch Installation Guide, Release 5.2(1)SV3(1.2)』</u> VMwareを使用したASAvの導入

<u>シスコ『Cisco Adaptive Security Virtual Appliance(ASAv)クイックスタートガイド』、9.4</u>

Cisco ACIおよびCisco AVS

シスコ『Cisco ACI Virtualization Guide, Release 1.2(1i)』

シスコアプリケーションセントリックインフラストラクチャを使用したサービスグラフ設計ホワ イトペーパー

<u>シスコアプリケーションセントリックインフラストラクチャを使用したサービスグラフ設計ホワ</u> <u>イトペーパー</u> <u>テクニカル サポートとドキュメント – Cisco Systems</u>